Marlene Susana Teixeira Borges

Manual EJB do sistema

ALEPHversão 500.18

Porto

Biblioteca Central da Faculdade de Letras da Universidade do Porto

Dezembro de 2008

# Sumário

| Índice de figurasii                                                                                 |
|----------------------------------------------------------------------------------------------------|
| Introdução1                                                                                         |
| 1- Envios                                                                                           |
| 1.1 - Criar um leitor                                                                               |
| 1.2– Envio de monografias e de fotocópias7                                                          |
| 1.3 - Envio de dissertações académicas                                                              |
| 1.4 - Situação em que a obra que outra instituição solicita está requisitada por um leitor nosso 16 |
| 1.5- Devolução das nossas obras 18                                                                  |
| 2- Pedidos                                                                                          |
| 2.1- Criar um Fornecedor                                                                            |
| 2. 2 – Pedidos de monografias e de fotocópias                                                       |
| 2. 3 - Chegada do pedido                                                                            |
| 2.4 - Devolução da obra a outra instituição                                                         |
| 2.5 - Anular um pedido 40                                                                           |
| 2.5.1 - Anular o pedido e fazer o mesmo a um fornecedor diferente                                   |
| Conclusão                                                                                           |
| ANEXOS                                                                                              |
| Anexo 1                                                                                             |
| Anexo 2                                                                                             |

# Índice de figuras

| Figura 1 - Campos a preencher ao criar um leitor (passo 1) 1                                 |
|----------------------------------------------------------------------------------------------|
| Figura 2 - Campos a preencher ao criar um leitor (passo 2) 1                                 |
| Figura 3 - Campos a preencher ao criar um leitor (passo 2) 1                                 |
| Figura 4 - Visualização de um registo de uma morada1                                         |
| Figura 5 - Pesquisa pedido externo                                                           |
| Figura 6 - Registo de um código de barras de um envio                                        |
| Figura 7 - Ícone "Adicionar"                                                                 |
| Figura 8- Campos a preencher ao criar um envio (passo 1)                                     |
| Figura 9 - Media pretendido                                                                  |
| Figura 10 - Campos a preencher ao criar um envio (passo 2) 11                                |
| Figura 11 - Informação a escolher consoante o tipo de resposta                               |
| Figura 12 - Confirmação através do código de barras antes da edição do protocolo de envio 12 |
| Figura 13 - Protocolo de Envio                                                               |
| Figura 14 - Visualização do estado da obra – SL= ENVIAR COMO EMPRÉSTIMO 13                   |
| Figura 15 -Devolução de uma obra através do código de barras 1                               |

| Figura 16 - Variantes usadas para efectuar uma pesquisa                                          | . 19 |
|--------------------------------------------------------------------------------------------------|------|
| Figura 17 - Outras variantes usadas para efectuar uma pesquisa                                   | . 19 |
| Figura 18 - Protocolo de recepção.                                                               | . 22 |
| Figura 19 - Visualização da imagem ao clicar em "Lista de fornecedores".                         | 1    |
| Figura 20 - Campos a preencher ao criar um fornecedor (passo 1).                                 | 1    |
| Figura 21 - Campos a preencher ao criar um fornecedor (passo 2).                                 | 1    |
| Figura 22 - Campos a preencher ao criar um fornecedor (passo 3).                                 | . 26 |
| Figura 23 - Campos a preencher ao criar um pedido de uma obra (passo 1).                         | . 28 |
| Figura 24 - Visualização da imagem referente aos pedidos aos fornecedores e do ícone "Adicionar" | . 28 |
| Figura 25 - Campos a preencher ao criar um pedido de uma obra (passo 2).                         | . 29 |
| Figura 26 - Tipo de material.                                                                    | . 30 |
| Figura 27 - Visualização da imagem referente ao ícone "Enviar"                                   | . 31 |
| Figura 28 - Protocolo de Pedido.                                                                 | . 31 |
| Figura 29 - Visualização do estado da obra – SV= ENVIADO                                         | . 32 |
| Figura 30 - Variantes usadas para efectuar uma pesquisa                                          | . 33 |
| Figura 31 - Confirmação tipo material                                                            | . 34 |
| Figura 32 - Campos a preencher à chegada de um pedido de uma obra                                | . 35 |

| Figura 33 - Notificação de Chegada.                                                   | 36 |
|---------------------------------------------------------------------------------------|----|
| Figura 34 - Visualização do estado da obra - RL = EMPRESTADO                          | 37 |
| Figura 35 - Visualização do preenchimento de um exemplo de "Nota para a entidade EIB" | 38 |
| Figura 36 - Protocolo de devolução                                                    | 39 |
| Figura 37 - Visualização do estado da obra - RT = DEVOLVIDO                           | 39 |

## Introdução

No seguimento da política assumida pela Direcção da Biblioteca Central da Faculdade de Letras da Universidade do Porto, a qual assenta no princípio da colaboração activa de todos os técnicos nas tarefas em que se mostre necessária, o presente documento foi elaborado a partir da formação que procurei junto da Julieta Peixoto, que é quem está directamente ligada ao Serviço de Empréstimo Interbibliotecas (EIB) e costuma operar dentro do respectivo módulo ALEPH.

Uma vez que, na Biblioteca Central, existia alguém com um conhecimento cabal do modo de funcionamento deste módulo, quando se revelou necessário que outra pessoa passasse, também, a saber trabalhar com ele, procurei obter toda a informação possível, tendo-me, para isso, a Julieta Peixoto dado a formação necessária.

Assim, este documento, que elaborei com base nisso, é prova de que, dentro do próprio serviço, podemos sempre aprender uns com os outros, partilhar conhecimentos e dar resposta às solicitações.

Em 1988, na Biblioteca Central da Faculdade de Letras da Universidade do Porto foi criado o Serviço de EIB. Este assenta sobretudo no empréstimo e circulação de livros.

Inicialmente surgiu com o intuito de dar resposta a pedidos de leitores mais aflitos, para resolver situações esporádicas e ao longo do tempo foi-se desenvolvendo mas sempre com um objectivo: promover a circulação de documentos no apoio à investigação e promover também a partilha de informação.

É nesse contexto que cresce o EIB, ligando Bibliotecas e leitores em todo o mundo. Assim se vai desenvolvendo, utilizando recursos cada vez mais sofisticados, procurando cimentar a qualidade: oferecer tempo aos leitores, proporcionando-lhes rapidamente aquilo de que necessitam.

Neste manual do sistema ALEPH *versão 500.18*, apresentam-se dois capítulos onde se podem verificar todos os passos inerentes à prossecução de um pedido ou envio de obras para outras

instituições; é ainda apresentada informação considerada relevante. Presentemente as cartas usadas são versões bilingues (português/inglês).

Apesar do processo parecer linear, surgem sempre inúmeras dificuldades que levam a que haja necessidade de adaptar, necessidade de ponderar a solução para cada caso. Cada caso é um caso, cada pedido é único.

# **1-Envios**

#### 1.1 - Criar um leitor

Em primeiro lugar, para criar um novo leitor é necessário aceder ao MÓDULO DE EMPRÉSTIMOS, depois clicar em UTILIZADORES /NOVO LEITOR e em seguida preencher os seguintes campos (figura 1):

\*NOME;

\* BIBLIOTECA EIB – BCFLP;

\* TOTAL LIMITE EIB – 9999;

\* LIMITE ACTIVO EIB – 9999.

ACTUALIZAR / RELER. ID UTILIZADOR = CÓDIGO DE BARRAS ACTUALIZAR

| 🛃 Empréstimos ALEPH - Versão 18          | .01 Base: FLP50 - A                                                                                                    | dministrativa (FL                                                                                                    | P50) Ligado ao serv                                                                                                    | idor: aleph.letras                                                                                     | s.up.pt:6991 (18.01) Operado | or: MBOR 🗐 🖻 🔀                                                                                                    |
|------------------------------------------|----------------------------------------------------------------------------------------------------|----------------------------------------------------------------------------------------------------|----------------------------------------------------------------------------------------------------|----------------------------------------------------------------------------------------------------|------------------------------|----------------------------------------------------------------------------------------------------|
| Ficheiro Visualizar Utilizadores Exempla | res Empréstimo Utilitári                                                                                                    | os Relatórios Servi                                                                                                    | ços Ajuda 🕐                                                                                                    |                                                                                                    |                              |                                                                                                    |
| 11192 ··· -> U                           | Jniversidade de Ave                                                                                                    | iro (11192/11192)                                                                                                    |                                                                                                    |                                                                                                    |                              | <b>X P</b>                                                                                                    |
|                                          |                                                                                                    |                                                                                                    |                                                                                                    |                                                                                                    |                              | ë 🗉                                                                                                    |
| Ficheiro Visualizar Utilizadores Exempla | res Empréstimo Utilitári<br>Jniversidade de Ave<br>1. Datalhes Globais Leitor<br>Data Abertura:<br>ID Leitor:<br>Código Barras:<br>Nome:<br>Texto Entrada:<br>Titulo:<br>Unable to Find Id User(<br>Base EIB:<br>EIB Limite Total:<br>EIB Limite Activo:<br>ID Procurador:<br>ID Procurador:<br>ID Primário:<br>Tipo Procurador:<br>Anexos EMail: | os Relatórios Servi<br>iro (11192/11192)<br>21/12/05<br>11192<br>11192<br>Universidade de Aveir<br>BCFLP<br>9999<br>9999<br>00<br>H | cos Ajuda ?<br>Globais  <br>Data Actualização:<br>Pincode:<br>Pincode Código Barras:<br>o<br>Data de Nascimento:<br>Unable to Find Id User(<br>Limite Reservas Titul-<br>Limite Reservas Titul-<br>Limite Reservas Titul-<br>Limite Reservas Titul-<br>Base Enicial:<br>Base Padidos:<br>Consente exporta<br>F Enviar correspon | 21/12/05<br>*****<br>****<br>00/00/0000<br>0000<br>POR<br>FLP50<br>FLP50<br>Gio dados<br>déncia leikor |                              | Control of the second second s |
|                                          |                                                                                                    |                                                                                                    |                                                                                                    |                                                                                                    |                              |                                                                                                    |
|                                          |                                                                                                    |                                                                                                    |                                                                                                    |                                                                                                    |                              |                                                                                                    |
|                                          | Phone Sector                                                                                                    |                                                                                                    | in the second second                                                                                                    |                                                                                                    |                              |                                                                                                    |
|                                          | Empréstimos ALEPH                                                                                                    | ALEPH PI                                                                                                    | inc paemon 🛛 📝 C                                                                                                    | atalogacao ALEPH                                                                                       | PT                           |                                                                                                    |

Figura 1 - Campos a preencher ao criar um leitor (passo 1).

O segundo passo é preencher os dados referentes ao **REGISTO LEITOR** – [O] INFORMAÇÃO LOCAL LEITOR. Este inclui a Informação geral (figura 2) e os privilégios (figura 3).

Referente a 1 - INFORMAÇÃO GERAL preenchem-se os seguintes campos:

- \* ESTATUTO DE LEITOR 08;
- \* DATA EXPIRAÇÃO;
- \* COBRAR FOTOCÓPIAS.

| 🛃 Empréstimos ALEPH - Versão 18.                              | 01 Base: FLP50 -           | Administrativa (FLP50           | ) Ligado ao servidor: | aleph.letras.up.pt:699 | 1 (18.01) Operador: | MBOR 🗐 🖻 🔀        |
|---------------------------------------------------------------|----------------------------|---------------------------------|-----------------------|------------------------|---------------------|-------------------|
| Ficheiro Visualizar Utilizadores Exemplar                     | res Empréstimo Utilit.     | ários Relatórios Serviços       | Ajuda 🕐               |                        |                     |                   |
| ③ 11192 ··· → (                                               | Universidade de Av         | veiro (11192/11192)             |                       |                        |                     | S 40              |
|                                                               |                            |                                 |                       |                        |                     | ë E               |
|                                                               | Informação Local Le        | itor                            |                       |                        |                     |                   |
| Actividade Leitor                                             | anormação cocar ce         | KOL                             |                       |                        |                     | 1                 |
| Empréstimos (1)                                               | Biblioteca C               | Biblioteca                      | Estatuto Li Descrição | o 💦 Data Expiração     | Última Activ.       |                   |
| - Contabilidade (93.50 in debit                               | FLP50                      | Todas as Bibliotecas            | 08 EIB                | 21/12/10               | 01/10/08            | 🔼 Apagar          |
| Reservas (0)                                                  | BCFLP                      | Bib. Central da FLUP            |                       |                        |                     | Renovar           |
| - Pedidos de fotocópias (0)<br>- Pedidos EIB (0)              | NPP                        | Núcleo de Publ.<br>Periódicas   |                       |                        |                     |                   |
| - Procurador (0)<br>- Sala leitura                            | NTD                        | Núcleo Trabalhos de<br>Docentes |                       |                        |                     |                   |
| - [U] Listas de circulação<br>- [Z] Histórico Empréstimos (0: | NDA                        | Núcleo de Dissertações<br>Acad  |                       |                        |                     |                   |
| [K] Lista Booking (0)<br>[Q] Reservas Títulos (0)             | MNL                        | Núcleo de material<br>não-livro |                       |                        |                     |                   |
| 🖻 Registo Leitor                                              | BFA                        | Bib. Ferreira de Almeida        |                       |                        |                     |                   |
| [G] Informação Global Leitor                                  | BPV                        | Rih. Pedro Veida                |                       |                        |                     | ~                 |
| [D] Informação Moradas                                        |                            |                                 |                       |                        |                     |                   |
| [T] IDs Adicionais                                            | <u>1. Informação geral</u> | 2. Irregularidades e notas      | 3. Privilégios        |                        |                     | <b>^</b>          |
|                                                               | ID leitor:                 | 11192                           |                       |                        |                     | Actualizar        |
|                                                               | Cód. Barras:               | 11192                           |                       |                        |                     | 2ados por defeite |
|                                                               | Título:                    | Γ                               |                       |                        |                     | ⊆ancelar          |
|                                                               | Nome:                      | Universidade de Aveiro          | Į                     |                        |                     |                   |
|                                                               | Sub-biblioteca:            | FLP50                           |                       |                        |                     |                   |
|                                                               | Estatuto leitor:           | 08                              |                       |                        |                     |                   |
|                                                               | Data registo:              | 00/00/0000                      | Data expiração:       | 21/12/2010             |                     |                   |
|                                                               | Tipo leitor:               |                                 |                       |                        |                     |                   |
|                                                               | Cobrar fotocópias:         | C                               |                       |                        |                     |                   |
|                                                               | Limite de crédito:         | 0.00                            |                       |                        |                     |                   |
| < >                                                           | Mensagem Web OPAC          | 51                              |                       |                        |                     | -                 |
| ◆ □ □                                                         | 02                         |                                 |                       |                        | • / • •             | 3 A m 🔿 🗙         |
| 🛃 start 👘 🤨 😂 🕼                                               | Empréstimos ALEF           | PH 🛛 👜 Documento1 -             | Micros                | -16                    | PT 👌                | 9:04              |

Figura 2 - Campos a preencher ao criar um leitor (passo 2).

Após o preenchimento do quadro referente à informação geral, preenche-se o 3 referente aos Privilégios, e tal como se pode visualizar na figura 3, estes são os seguintes:

#### **3. PRIVILÉGIOS**

- \* EMPRÉSTIMO;
- \* RENOVAÇÃO;
- \* **RESERVAS**;
- \* PEDIDO FOTOCÓPIAS;
- \* VERIFICAR TRANSACÇÕES.

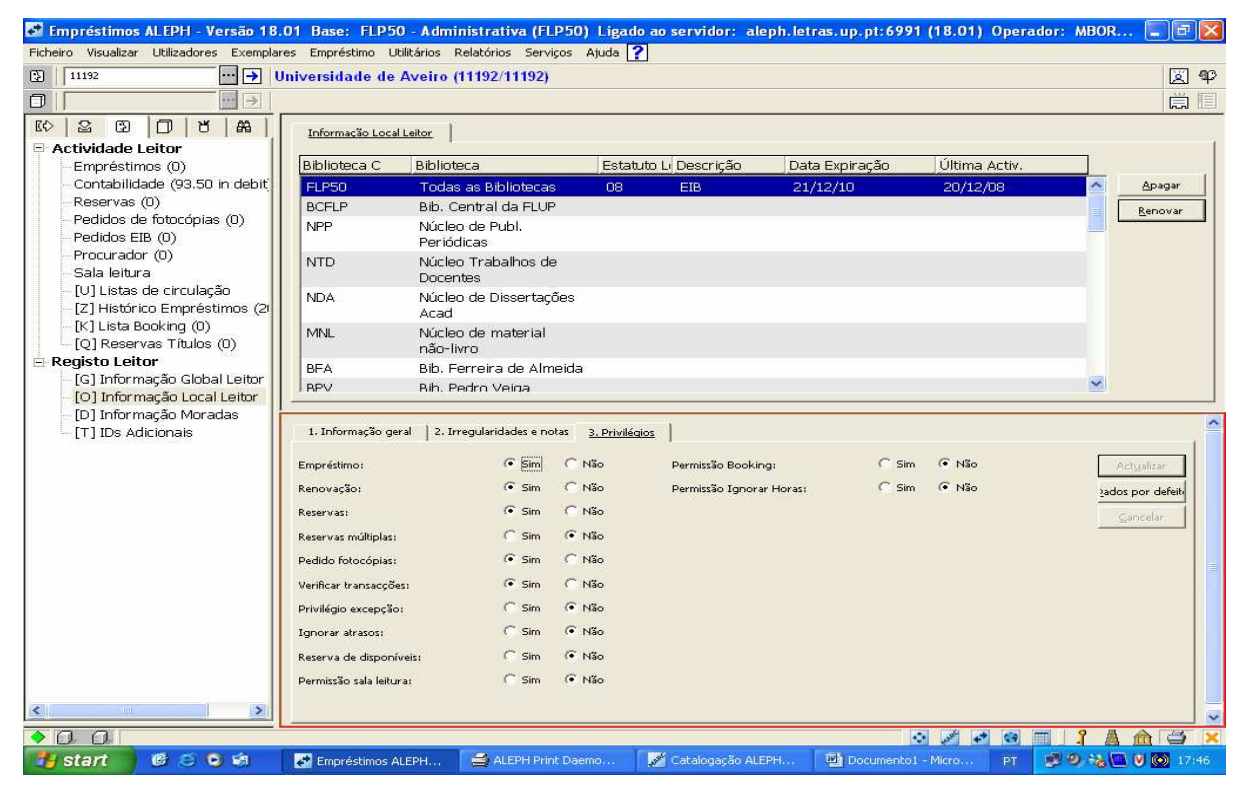

Figura 3 - Campos a preencher ao criar um leitor (passo 2).

#### ACTUALIZAR

O terceiro passo é clicar em Registo de leitor e preencher a - **INFORMAÇÃO** referente a **MORADAS**, aqui são de preenchimento obrigatório os seguintes elementos:

\* NOME;
\* MORADA;
\* *E-MAIL*;
\* TELEFONE;
\* VÁLIDA DESDE;
\* VÁLIDA ATÉ.

A figura 4 é apenas um exemplo, onde se pode visualizar o preenchimento completo dos dados atrás mencionados.

| 🌁 Empréstimos ALEPH - Versão 18.                 | 01 Base: FLP50 - Adm                  | inistrativa (FLP50) Ligad        | do ao servidor: a | leph.letras.up.p | ot:6991 (18.01) Operado | : MBOR.      | 🗖 🗖 🔀     |
|--------------------------------------------------|---------------------------------------|----------------------------------|-------------------|------------------|-------------------------|--------------|-----------|
| Ficheiro Visualizar Utilizadores Exemplar        | es Empréstimo Utilitários             | Relatórios Serviços Ajuda        | ?                 |                  |                         |              |           |
| 11192                                            | Iniversidade de Aveiro                | (11192/11192)                    |                   |                  |                         |              | <b>A</b>  |
|                                                  |                                       |                                  |                   |                  |                         |              | ë I       |
|                                                  | · · · · · · · · · · · · · · · · · · · | 1                                |                   |                  |                         |              |           |
| □ Actividade Leitor                              | MoradasAddress Information            |                                  |                   |                  |                         |              | 1         |
| Empréstimos (0)                                  | Tipo Morada                           |                                  |                   | Valida de        | Valida a                |              |           |
| Contabilidade (93.50 in debit                    | 01 Universid                          | ide de Aveiro                    | 90.7              | 21/12/05         | 21/12/10                | 1            | Adicionar |
| Reservas (0)                                     | Serviços                              | le Documentação - Serv. El       | IB                |                  |                         |              | Duplicar  |
| - Pedidos de fotocopias (U)<br>- Pedidos EIB (O) | 3810-193                              | Aveiro                           |                   |                  |                         |              | Apagar    |
| - Procurador (0)                                 |                                       |                                  |                   |                  |                         |              |           |
| Sala leitura                                     |                                       |                                  |                   |                  |                         |              |           |
| - [U] Listas de circulação                       |                                       |                                  |                   |                  |                         |              |           |
| [2] Historico Emprestimos (2)                    |                                       |                                  |                   |                  |                         | 100          |           |
| [0] Reservas Títulos (0)                         | -                                     |                                  |                   |                  |                         |              |           |
| 🖃 Registo Leitor                                 |                                       |                                  |                   |                  |                         |              |           |
| [G] Informação Global Leitor                     | Detaines Morada                       |                                  |                   |                  |                         |              | 1         |
| ID I Informação Local Leitor                     | Nome: Uni                             | rersidade de Aveiro              |                   |                  |                         | i.           | Gravar    |
| [T] IDs Adicionais                               | Morada: Ser                           | iços de Documentação - Serv. EIE | 3                 |                  |                         |              | Cancelar  |
|                                                  | Can                                   | pus Universitário Santiago       |                   |                  |                         |              |           |
|                                                  | 381                                   | -193 Aveiro                      |                   |                  |                         | 1            |           |
|                                                  |                                       |                                  |                   |                  |                         | -            |           |
|                                                  | Cód. Postal:                          |                                  |                   |                  |                         |              |           |
|                                                  | E-mail: eibe                          | doc.ua.pt; slima@doc.ua.pt       |                   |                  |                         |              |           |
|                                                  | Telefone (1):                         | 1) 234 372504                    |                   |                  |                         |              |           |
|                                                  | Telefone (2): (+3                     | 1) 234 381260                    |                   |                  |                         |              |           |
|                                                  | Telefone (3):                         |                                  |                   |                  |                         |              |           |
|                                                  | Telefone (4):                         |                                  |                   |                  |                         |              |           |
|                                                  | Válida desde: 21/                     | 2/2005 Válida atér               | 21/12/2010        |                  |                         |              |           |
|                                                  | Tipo de morada:                       |                                  | 1                 |                  |                         |              |           |
| < >                                              |                                       |                                  |                   |                  |                         |              |           |
| • A A                                            |                                       |                                  |                   |                  | · / • @ =               | 1 <b>3</b> A |           |
| 📲 start 🔰 🙆 😂 😂 🗐                                | Empréstimos ALEPH                     | 🚔 ALEPH Print Daemo              | Catalogação Al    | LEPH 📃 Doc       | umento1 - Micro PT 🥑    | 9 % [        | 17:46     |

Figura 4 - Visualização de um registo de uma morada.

#### GRAVAR.

Está criado um novo leitor!

#### 1.2- Envio de monografias e de fotocópias

Os pedidos que recebemos chegam maioritariamente através de *e-mail* e fax. Estes chegam não só de instituições nacionais, mas também de estrangeiras.

Habitualmente, o que é mais solicitado são as monografias de carácter científico, dissertações académicas e artigos de publicações periódicas.

Antes de iniciar o processo convém retirar dois elementos essências:

\_ Nº DE LEITOR = ID BIBLIOTECA (instituição à qual vamos enviar a obra);

\_ N° DE REFERÊNCIA (confirmar sempre este n° na capa da Julieta – este é introduzido manualmente).

Em seguida:

Folha inicial – Clicar em **PESQUISA PEDIDO EXTERNO** (figura 5).

| 🖾 EIB ALE   | PH - Versão 18.01 Ba     | ise: FLP50 - A    | dministrativa ( | FLP50) Ligado ao | servidor: alep | h.letras.up.pt:699 | 1 (18.01) Operado | r: MBORGES |       |
|-------------|--------------------------|-------------------|-----------------|------------------|----------------|--------------------|-------------------|------------|-------|
| Ficheiro Pe | dido de EIB EIB Externo  | Administração (   | Opções Serviços | Janela Ajuda     |                |                    |                   |            |       |
| <u>m</u> >  | i 🗛 🥔 📥 🕯                | ا 🖆 😂 ا           |                 |                  |                |                    |                   |            |       |
|             |                          | Pesquisa - pedido | externo         |                  |                |                    |                   |            |       |
|             |                          |                   |                 |                  |                |                    |                   |            |       |
|             |                          |                   |                 |                  |                |                    |                   |            |       |
|             |                          |                   |                 |                  |                |                    |                   |            |       |
|             |                          |                   |                 |                  |                |                    |                   |            |       |
|             |                          |                   |                 |                  |                |                    |                   |            |       |
|             |                          |                   |                 |                  |                |                    |                   |            |       |
|             |                          |                   |                 |                  |                |                    |                   |            |       |
|             |                          |                   |                 |                  |                |                    |                   |            |       |
|             |                          |                   |                 |                  |                |                    |                   |            |       |
|             |                          |                   |                 |                  |                |                    |                   |            |       |
|             |                          |                   |                 |                  |                |                    |                   |            |       |
|             |                          |                   |                 |                  |                |                    |                   |            |       |
|             |                          |                   |                 |                  |                |                    |                   |            |       |
|             |                          |                   |                 |                  |                |                    |                   |            |       |
|             |                          |                   |                 |                  |                |                    |                   |            |       |
|             |                          |                   |                 |                  |                |                    |                   |            |       |
| 0 0         | Pesquisa - pedidos exter | nos               |                 |                  |                |                    | 10 A 4            | • 🐼 🔟 🤉 🗛  |       |
| 🥙 star      | t 🖉 🙆 😒 🗐                | Emprés            | timos ALEPH     | EIB ALEPH - Vers | šo 1           |                    |                   | PT 📑 🎒 🗸 🔍 | 19:56 |

Figura 5 - Pesquisa pedido externo.

Colocar o **CÓDIGO DE BARRAS** do nosso livro, seguido de **ENTER** (figura 6), e confirmar se este código de barras corresponde ao título da obra que se quer enviar.

| EIB ALEPH - 1      | ersão 18.01 Base: FLP50       | - Administrativa (FLP50) | Ligado ao servidor: alej              | oh.letras. | up.pt:6991 (18.) | 01) Operador: MARLENEB | _ 8 🗙    |
|--------------------|-------------------------------|--------------------------|---------------------------------------|------------|------------------|------------------------|----------|
| Ficheiro Pedido de | EIB EIB Externo Administração | Opções Serviços Janela   | Ajuda                                 |            |                  |                        |          |
| 1                  | 🚙 😋 🥻 🦮 😂 🦐                   |                          |                                       |            |                  |                        |          |
|                    |                               |                          |                                       |            |                  |                        |          |
|                    |                               |                          |                                       |            |                  |                        |          |
|                    |                               |                          |                                       |            |                  |                        |          |
|                    |                               |                          |                                       |            |                  |                        |          |
|                    |                               |                          |                                       |            |                  |                        |          |
|                    |                               |                          |                                       |            |                  |                        |          |
|                    |                               |                          |                                       |            |                  |                        |          |
|                    |                               | Posquisar registo a      | dministrativo                         |            |                  |                        |          |
|                    |                               | Periphen registor        |                                       |            |                  |                        |          |
|                    |                               | Base Bibliografica.      | FLP01 - Bibliográfica                 | -          | Pesquisar        |                        |          |
|                    |                               | ADM                      | 1                                     |            |                  |                        |          |
|                    |                               | BIB                      | · · · · · · · · · · · · · · · · · · · |            |                  |                        |          |
|                    |                               | Título                   | 1                                     |            |                  |                        |          |
|                    |                               | Autor                    | 1                                     |            |                  |                        |          |
|                    |                               | ISBN                     |                                       |            |                  |                        |          |
|                    |                               | ISSN                     | 1                                     |            |                  |                        |          |
|                    |                               | Código barras            | 601002                                |            | Cancelar         |                        |          |
|                    |                               | Ano                      | 001052                                |            | Ajuda            |                        |          |
|                    |                               |                          | 1                                     |            |                  |                        |          |
|                    |                               |                          |                                       |            |                  |                        |          |
|                    |                               |                          |                                       |            |                  |                        |          |
|                    |                               |                          |                                       |            |                  |                        |          |
|                    |                               |                          |                                       |            |                  |                        |          |
|                    |                               |                          |                                       |            |                  |                        |          |
|                    |                               |                          |                                       |            |                  |                        |          |
|                    |                               |                          |                                       |            |                  |                        |          |
|                    |                               |                          |                                       |            |                  |                        |          |
| - start            | 2.8 Windows Live Messee       |                          | Di Dooument L. Microsof               | II.        |                  |                        |          |
| start              | windows tive Messen           | EIB ALEPH - Versao 1     | Bocomenci - Microsor                  |            |                  |                        | BL 17158 |

Figura 6 - Registo de um código de barras de um envio.

Clicar em ADICIONAR (figura 7).

| 🖾 EIB ALEPH -     | Versão 18.01 Base                                                                                                    | : FLP50 - Admir                                         | nistrativa (FLP50)                                                                                               | Ligado ao servidor: aleph.letras.up.pt;6991 (18.0                                                   | 1) Operador: MARLENE                                                                                                    | в 📃 🖻 🔀      |
|-------------------|----------------------------------------------------------------------------------------------------|---------------------------------------------------------|----------------------------------------------------------------------------------------------------|----------------------------------------------------------------------------------------------------|----------------------------------------------------------------------------------------------------|--------------|
| Ficheiro Pedido d | EIB EIBExterno Adı                                                                                                    | ministração Opções                                      | Serviços Janela                                                                                                  | Ajuda                                                                                               |                                                                                                    |              |
| 🔟 📐 🕷             | i 🥔 🗀 🥻 🥻                                                                                                    | ـ الله 🔁 🍯                                              |                                                                                                    |                                                                                                    |                                                                                                    |              |
|                   | 2737<br>1-92648<br>XEMPLARES<br>0 Codigo de barras<br>5 SINATURA<br>- ASSINATURA indis<br>NCOMENDAS<br>- ENCOMENDAS<br>- ENCOMENDAS<br>- ENCOMENDAS<br>- ENCOMENDAS<br>- ENCOMENDAS<br>- ENCOMENDAS<br>- ENCOMENDAS<br>- ENCOMENDAS<br>- ENCOMENDAS<br>- ENPRÉSTIMOS indi | Pedidos extern<br>Etiqueta<br>Tisun<br>Título<br>Edição | Conteúdo     Conteúdo     Conteúdo     Conteúdo     L-85004-257-X Libraries for the David Raitt London : Library | ADM 92648<br>new millennium : implications for managers / edited by<br>Association Publishing, 1997 | Ilems<br>Modificar<br>Additionar<br>Imprimir<br>Entregar<br>Davoltrer<br>EIB lettor<br>Apagar<br>Refresh<br>Hittigrico<br>Gancelar<br>Ajuda |              |
| <                 |                                                                                                    | <u></u>                                                 |                                                                                                    |                                                                                                    | Ajuda                                                                                                    |              |
|                   |                                                                                                    |                                                         |                                                                                                    |                                                                                                    |                                                                                                    | 9 8 4 7 7    |
|                   | Prove service and a service service                                                                                                    |                                                         | 10. 10. 10. 10. 10. 10.                                                                                          | Trans commencements commence                                                                        |                                                                                                    |              |
| start             | 🤏 Windows Live Me                                                                                                    | issen 🛃 EIB                                             | ALEPH - Versão 1                                                                                                 | Pocument1 - Microsof                                                                                |                                                                                                    | PT 🔇 💭 17:59 |

Figura 7 - Ícone "Adicionar".

Aparece um quadro (figura 8) e aqui preenchem-se os seguintes campos (passo 1):

| FLP01 - 92737                       | Pedidos ex                                                                                                    | cternos para o reg                                                                               | gisto ADM 92648                                                                                        |                         |                   |            |  |
|-------------------------------------|----------------------------------------------------------------------------------------------------|--------------------------------------------------------------------------------------------------|----------------------------------------------------------------------------------------------------|-------------------------|-------------------|------------|--|
| E FLP50 - 92648                     | ISBN<br>Título                                                                                                    | Conteúdo<br>1-85604-25<br>Libraries for                                                          | 7-X<br>: the new millennium : imn                                                                      | lications for mana      | agers / edited hv | - Ilems    |  |
|                                     | Pedido externo d                                                                                                    | o registo 92648                                                                                  |                                                                                                    |                         |                   |            |  |
|                                     |                                                                                                    | <u>1. Pedido</u>                                                                                 | )                                                                                                    |                         | 2. Entregue.      |            |  |
| ⊡ <u>empréstimos</u><br>empréstimos | ID biblioteca:<br>Nome biblioteca:<br>Data abertura:<br>Data interesse:<br>Estado:<br>Media pretendido:<br>Páginas:<br>Método envio:<br>Referência nº:<br>Nota:<br>Catalonazdor: | 11393<br>Faculdade de Ecor<br>23/12/08<br>00/00/0000<br>NEW<br>L-BOOK<br>S<br>1472/08<br>1472/08 | b nomia da Universidade do Porto Data actualização: b Nº pedido: b b b b c c c c c c c c c c c c c c c | 23/12/00<br>2000FEP-402 | Ţ.                | Actualizar |  |
|                                     |                                                                                                    | IMARLENED                                                                                        |                                                                                                    |                         |                   |            |  |
|                                     |                                                                                                    |                                                                                                  |                                                                                                    |                         |                   |            |  |

Figura 8- Campos a preencher ao criar um envio (passo 1).

**D BIBLIOTECA** = n° de Fornecedor (é o n° de leitor referente à instituição a quem se vai emprestar a obra - n° de fornecedor)

Exemplo: n° 11391

#### RELER;

➤ MEDIA PRETENDIDO (figura 9) - L-BOOK: empréstimo de livro.

- C-BOOK: envio de fotocópias de livro.

- L-SERIAL: empréstimo de revista.

- C-SERIAL: fotocópias de artigo (s) de revista.

| 😨 EIB ALEPH - Versão 18.01                                                                                                    | Base: FLP50 - Ac                                    | lministrativa (FLP50) Ligad                                             | lo ao servidor:     | aleph.letras.up.pt:6991 (18     | .01) Operador: MARLI | NEB 💶 🗗 🔀 |
|----------------------------------------------------------------------------------------------------|-----------------------------------------------------|-------------------------------------------------------------------------|---------------------|---------------------------------|----------------------|-----------|
| Ficheiro Pedido de EIB EIB Extern                                                                                                    | no Administração Op                                 | ções Serviços Janela Ajuda                                              |                     |                                 |                      |           |
| 🟦 N 🕅 🥥 🚞                                                                                                    | נ 🔁 🗳 🖌                                             | 1                                                                       |                     |                                 |                      |           |
| 📮 Janela Navegação - Regis                                                                                                    | ito a 🗖 🗖 Pedidos ex                                | ternos para o registo ADM 9                                             | 2648                |                                 |                      |           |
| E FLP01 - 92737<br>E III FLP50 - 92648<br>C Código de bar<br>E III Código de bar<br>E IIII Código de SINATURA<br>E IIIIII CÓDIGO de SINATURA | es - Etiqueta<br>ISBN<br>Título<br>Pedido externo d | Conteúdo<br>1-85604-257-X<br>Libraries for the new m<br>o registo 92648 | illennium : impli   | cations for managers / edited b | Ilems                |           |
|                                                                                                    |                                                     | 1. Pedido                                                               |                     | 2. Entregue.                    |                      |           |
|                                                                                                    | ID biblioteca:                                      | 11393                                                                   |                     |                                 | Actualizar           |           |
| 1 2 2 2 2 2 2 2 2 2 2 2 2 2 2 2 2 2 2 2                                                                                                    | Nome biblioteca:                                    | Faculdade de Economia da Univ                                           | arsidade do Porto   |                                 | Reler                |           |
|                                                                                                    | Data abertura:                                      | 23/12/08                                                                | Data actualização:  | 23/12/08                        | []                   |           |
|                                                                                                    | Data interesse:                                     | 00/00/0000                                                              | Nº pedido:          |                                 |                      |           |
|                                                                                                    | Estado:                                             | NEW                                                                     |                     |                                 |                      |           |
|                                                                                                    | Media pretendido:                                   |                                                                         |                     | Book (loop)                     |                      |           |
|                                                                                                    | Páginas:                                            |                                                                         | C-BOOK              | Book (ibari)                    |                      |           |
|                                                                                                    | Método onviou                                       |                                                                         | L-SERIAL            | Serial (loan)                   |                      |           |
|                                                                                                    |                                                     |                                                                         | C-SERIAL            | Serial (photo)                  |                      |           |
|                                                                                                    | Referência nº:                                      | 1                                                                       | L-CONFERENCE        | Conference (loan)               |                      |           |
|                                                                                                    | Nota:                                               |                                                                         | C-CONFERENC         | Conference (photo)              |                      |           |
|                                                                                                    | Catalogador:                                        | MARLENEB                                                                | E                   |                                 | -                    |           |
|                                                                                                    |                                                     |                                                                         | L-REPORT            | Report (loan)                   |                      |           |
|                                                                                                    |                                                     | Madia and                                                               | C-REPORT            | Report (photo)                  |                      |           |
| 15                                                                                                    |                                                     | media per                                                               | L-VIDEO             | Video                           |                      |           |
|                                                                                                    |                                                     |                                                                         |                     |                                 |                      |           |
|                                                                                                    |                                                     |                                                                         |                     |                                 |                      |           |
|                                                                                                    |                                                     |                                                                         |                     |                                 |                      | 9 8 6 7 9 |
|                                                                                                    | Luca Marcan                                         | ETD ALEDIL UNIVER 1                                                     | animanti Marada     |                                 |                      |           |
| Start Windows                                                                                                    |                                                     |                                                                         | ocomenci - microsol |                                 |                      | EI (\$759 |

Figura 9 - Media pretendido.

MÉTODO DE ENVIO - (sempre correio superfície – S) – DUPLO CLIC;
 REFERÊNCIA Nº - (a nossa) – (capa Julieta – é introduzido manualmente);

Exemplo: 1397/08

 $\gtrsim$  N° PEDIDO - da entidade requisitante (se não tiver mencionado o nº de pedido no *e-mail* deles colocar a data do envio exemplo 21-08-2008. Se tiver colocar o nº de pedido. **RELER**;

Exemplo: Nº ref. EJB / 563/2008 - então fica 563/2008.

🔉 NOTA – Ou 1 Ifla Voucher.

Em seguida preenchem-se os seguintes campos (passo 2 – figura 10):

► **DATA ESPERADA DE DEVOLUÇÃO** – O prazo normal de devolução é de quinze dias, para o estrangeiro é de um mês.

MOEDA – EUR ou VOI (Ifla Voucher – para o estrangeiro);
 PREÇO – 7.50 ou VOI (Ifla Voucher) - 1 corresponde a 8 €.

| Code of barres - Titulo Libraries for the new millemitum : implications for managers / edited by  ASSINATURA  ASSINATURA  ENCOMENDAS  ENCOMENDAS  Data envio:  00/00/0000 Media entregue: L-BOOK  Actualizar  Refer  Refer  Refer  Refer  Refer  Refer  Refer  Refer  Sair  Sair  S | ELPO1 - 92737     ELPO1 - 92737     E    E    ELPO1 - 92648     E            | Pedidos ex<br>Etiqueta<br>ISBN                                                                                                    | ternos para o registo<br>Conteúdo<br>1-85604-257-X | ADM 92648                                                                                     |                                                  | Igens         |  |
|----------------------------------------------------------------------------------------------------|------------------------------------------------------------------------------|----------------------------------------------------------------------------------------------------|----------------------------------------------------|-----------------------------------------------------------------------------------------------|--------------------------------------------------|---------------|--|
| ENCOMENDAS  EMPRÉSTIMO Data envio: O0/00/0000 Actualizar Reler Rele Rele                                                                                                    |                                                                              | - Titulo<br>edido externo do                                                                                                    | Libraries for the<br>registo 92648<br>1. Pedido    | new millennium : implicati                                                                    | ons for managers / edited<br><u>2. Entreque.</u> |               |  |
| Acordo Copyright:                                                                                                    | EMPRÉSTIMOS<br>EMPRÉSTIMOS<br>M<br>N<br>D<br>N<br>P<br>P<br>P<br>P<br>P<br>P | bata envio:<br>tétodo envio:<br>19 páginas:<br>ata esperada dev.:<br>10 Occumento:<br>10 occumento:<br>14 occi<br>14 occi<br>1 | 00/00/0000<br>0<br>19/01/2009<br>0<br>0.00<br>0.00 | Media entregue: Dimentão pág.: Data devolução: Sequência: Preço local: Preço local Copyright: | L-BOOK<br>0,000,0000<br>0.00                     | Actualizar    |  |
| Ajuda                                                                                                    | · · · · · · · · · · · · · · · · · · ·                                        | scordo Copyright:                                                                                                    |                                                    |                                                                                               | 1                                                | Sair<br>Ajuda |  |

Figura 10 - Campos a preencher ao criar um envio (passo 2).

#### RELER e ACTUALIZAR. MODO DE PRÉ-VISUALIZAÇÃO.

Passa para um novo quadro e clica-se em ENTREGAR.

Escolhe-se o que se deseja consoante a resposta (figura 11).

#### 1 – ENVIAR PARA EMPRÉSTIMO (para o caso de um livro);

2 - ENVIAR FOTOCÓPIA (para o caso de fotocópias ou digitalização).

#### ATENCÃO:

Fotocópias - MODO DE PRÉ-VISUALIZAÇÃO, Digitalização - MODO DE IMPRESSÃO.

| 🔄 EIB ALEPH - Versão 18.01 Base                                                                                                    | : FLP50 - Administrativa (FLP50) Ligado ao servidor: aleph.letras.up.pt:6991 (18.01)                                                                                                    | Operador: MARLENEB 📃 🗗 🗙 |
|----------------------------------------------------------------------------------------------------|----------------------------------------------------------------------------------------------------|--------------------------|
| Ficheiro Pedido de EIB EIB Externo Adr                                                                                                    | ministração Opções Serviços Janela Ajuda                                                                                                    |                          |
| mi N 🚜 🥔 🚞 🕅                                                                                                    | 🦥 🦳 🔳 🕴                                                                                                    |                          |
| 💻 Janela Navegação - Registo a                                                                                                    | Pedidos externos para o registo ADM 92648                                                                                                    |                          |
| III FLP01 - 92737     III FLP50 - 92648     III FLP50 - 92648     IIII FLP50 - 92648     IIIII FLP50 - 92648     IIIIIIIIIIIIIIIIIIIIIIIIIIIIIIIII | Etiqueta         Contaúdo           ISBN         1-65604-257-X           Título         Libraries for the new millennium : implications for managers / edited by David Raitt           Edição         London : Library Association Publishing, 1997 | liens                    |
| ENCOMENDAS<br>ENCOMENDAS indis                                                                                                    | ID Bibliot. Geral Pedido Entregue                                                                                                    | Modificar                |
| E & EMPRÉSTIMOS                                                                                                    | 11393                                                                                                    | Adicionar                |
| L. 1 1 L. 1 1 L. 1 1 L. 1 L. 1 L. 1 L.                                                                                                    | Tipos 🛛                                                                                                    | Imprimir                 |
|                                                                                                    | Cod. Info Confirmar                                                                                                    | Entregar                 |
|                                                                                                    | 1 Envio empréstimo                                                                                                    | Devolver                 |
|                                                                                                    | 2 Envio fotocópia<br>3 Rejeitado                                                                                                    | ETD base                 |
|                                                                                                    | 4 Não disponível                                                                                                    | Apagar                   |
|                                                                                                    | 5 Carta                                                                                                    | Refresh                  |
|                                                                                                    | Cancelar                                                                                                    |                          |
|                                                                                                    | Ajuda                                                                                                    | Canada                   |
|                                                                                                    |                                                                                                    | Ajuda                    |
|                                                                                                    |                                                                                                    |                          |
| <                                                                                                    |                                                                                                    | Ajuda                    |
|                                                                                                    |                                                                                                    |                          |
|                                                                                                    |                                                                                                    |                          |
|                                                                                                    |                                                                                                    |                          |
|                                                                                                    |                                                                                                    |                          |
|                                                                                                    |                                                                                                    | ○ Ø ● ● ■ 3 ▲ ☆ ● ×      |
| Start Windows Live Me                                                                                                    | ssen 🦉 EIB ALEPH - Versão 1 🖳 Document1 - Microsof                                                                                                    | PT 🥠 🗰 18:04             |

Figura 11 - Informação a escolher consoante o tipo de resposta.

#### CONFIRMAR.

Passa para um novo quadro (figura 12), e volta a colocar-se CÓDIGO DE BARRAS / RELER / CONFIRMAR.

| EIB ALEPH - Versão 18.01          | Base: FLP50 - Ad           | ninistrativa (FLP50) | Ligado ao servidor: ale      | ph.letras.up.pt:6991 (18.    | 01) Operador: MARL | ENEB 📃 🗗 🔀   |
|-----------------------------------|----------------------------|----------------------|------------------------------|------------------------------|--------------------|--------------|
| Ficheiro Pedido de EIB EIB Extern | io Administração Opç       | ões Serviços Janela  | Ajuda                        |                              |                    |              |
| 🔟 📐 🛝 🥔 🗀 🛛                       | 🦄 놀 🦳 🔳                    | L I                  |                              |                              |                    |              |
| Tanela Navegação - Pegis          | to                         |                      |                              |                              |                    |              |
|                                   | Pedidos ext                |                      | ADM 92648                    |                              |                    |              |
| E E FLP01 - 92737                 | Etiqueta                   | Conteúdo             |                              |                              |                    |              |
|                                   | ISBN                       | 1-85604-257-X        |                              |                              | A Items            |              |
| Código de barr                    | as - Título                | Libraries for the    | new millennium : implication | ons for managers / edited by |                    |              |
| ASSINATURA ir                     | ndis <mark>p</mark> Edição | London : Library     | Association Publishing, 199  | 97                           | ~                  |              |
| ENCOMENDAS                        | Entregue: Emprés           | timo                 |                              |                              |                    |              |
| EMPRÉSTIMOS<br>EMPRÉSTIMOS        | Data abertura:             | 23/12/2008           | N                            |                              | Confirmar          |              |
|                                   | Método encio:              | S N                  | Media entregue:              |                              | Relar              |              |
|                                   | Cód. Barras:               | 601092               |                              | I BOOK                       |                    |              |
|                                   |                            | 1                    |                              |                              |                    |              |
|                                   | Data esperada dev.:        | 19/01/2009           |                              |                              |                    |              |
|                                   | Moeda:                     |                      |                              |                              |                    |              |
|                                   | Preço:                     | 0.00                 | Preço local:                 | 0.00                         |                    |              |
|                                   | Moeda Copyright:           |                      |                              | 1.000                        |                    |              |
|                                   | Preço Copyright:           | 0.00                 | Preço local Copyright:       | 0.00                         | 1                  |              |
|                                   | Acordo Copyright:          |                      |                              |                              | Cancelar           |              |
|                                   | Notai                      | Í                    |                              | E                            | Ajuda              |              |
|                                   |                            |                      |                              |                              |                    |              |
| <                                 |                            |                      |                              |                              | Ajuda              |              |
|                                   |                            |                      |                              |                              |                    |              |
|                                   |                            |                      |                              |                              |                    |              |
|                                   |                            |                      |                              |                              |                    |              |
|                                   |                            |                      |                              |                              |                    |              |
|                                   |                            |                      |                              |                              |                    |              |
| • n n                             |                            |                      |                              |                              | · / + •            | 1 2 4 6 3 >  |
| 🔧 start 💦 🔒 Windows               | Live Messen                | EIB ALEPH - Versão 1 | Document1 - Microsof         | 1                            |                    | PT 📢 🛒 18:04 |

Figura 12 - Confirmação através do código de barras antes da edição do protocolo de envio.

Este é o protocolo de envio (figura 13) que segue com a obra. IMPRIMIR / PRINT / SAIR.

🖼 EIB ALEPH - Versão 18.01 Base: FLP50 - Administrativa (FLP50) Ligado ao servidor: aleph.letras.up.pt:6991 (18.01) Operador: MARLENEB \_ - × 🏦 | 🔪 🚜 🥔 🚞 🥻 🛄 工 Janela Navegação - Registo 🔗 Pré-visualizar FLP01 - 92737
 FLP50 - 92648
 G G EXEMPLARES
 G Código de bari
 G Código de bari
 G Código de bari
 G M ASSINATURA EIB - PROTOCOLO DE ENVIO (empréstimo) / ILL SUPPLY LOAN SLIP ASSINATURA inc E C ENCOMENDAS EMPRÉSTIMOS Faculdade de Economia da Universidade do Porto Biblioteca – Serv. ElB Rua Dr. Roberto Frias 4200 - 464 Porto 11393 Faculdade de Letras da Universidade do Porto Piblioteca Central - Serviço de ElB Via Panorâmica s/n 4150-564 Porto Telefone - 22 607 7149 - srle@letras.up.pt Exmo.(\*)Senhor(\*) / Dear Sir/Madam, Junto temos o gosto de enviar o documento solicitado por EIB. Agradecíamos que fosse tida em conta a data de devolução. Enclosed please find the ILL loan you request. Please note the expected return date as detailed below Fechar Todos Imprimir Sair 0 0 4 💾 stari FIB ALEPH

Figura 13 - Protocolo de Envio.

Fica no estado **SL** = **ENVIAR COMO EMPRÉSTIMO.** A obra está emprestada e podem ser verificados todos os dados deste envio (figura 14).

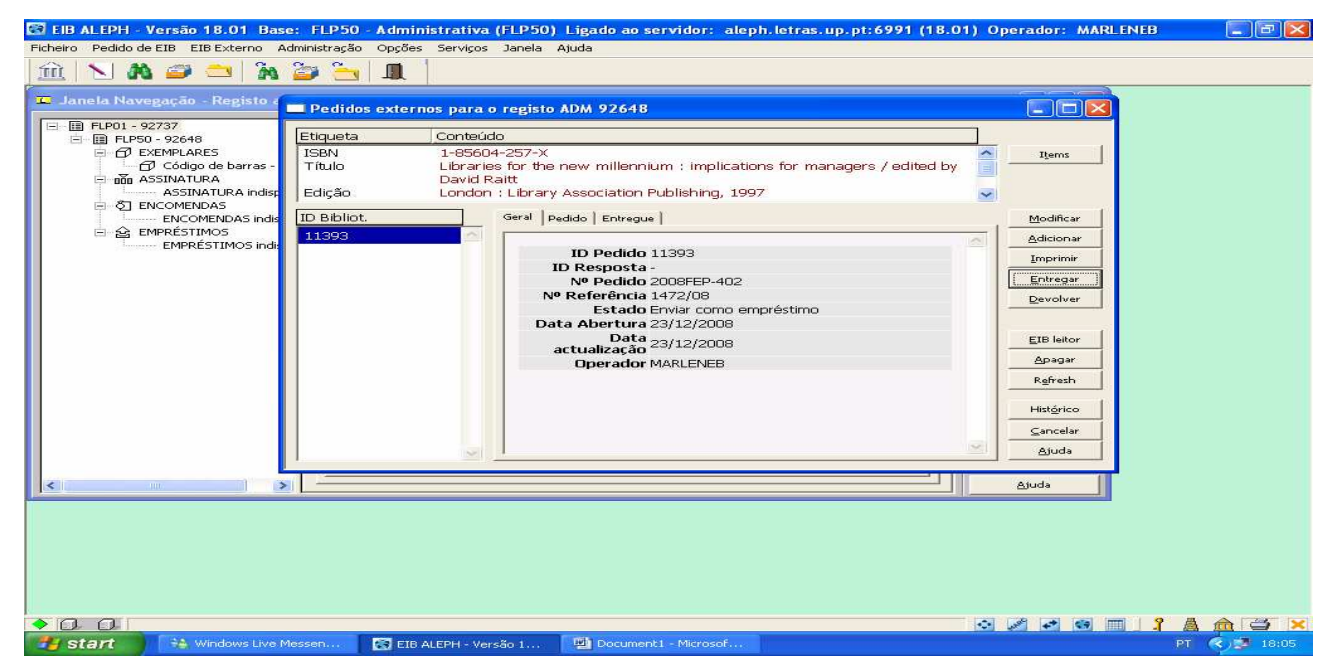

Figura 14 - Visualização do estado da obra - SL= ENVIAR COMO EMPRÉSTIMO.

#### 1.3 - Envio de dissertações académicas

Em primeiro lugar é necessário preencher uma "ficha de autorização do autor" (anexo 1) e contactar o autor para autorização do empréstimo da dissertação académica. Para o contactar faz-se a pesquisa pelo nome no módulo de empréstimos e retira-se o contacto telefónico. Quando o autor não faz parte desta base de dados é necessário recorrer ao Arquivo Central da FLUP para obter essa informação. Tendo este autorizado anota-se na ficha a data e a hora da autorização. Contudo, surgem também situações em que o autor não está contactável, então nesses casos opta-se pelo envio da dissertação.

Enquanto aguardamos autorização inicia-se o processo.

Folha inicial – Clicar em  $\mathbf{\tilde{m}} = \mathbf{PESQUISA PEDIDO EXTERNO}.$ 

Colocar o **CÓDIGO DE BARRAS** do nosso livro, seguido de **ENTER**, e confirmar se este código de barras corresponde ao título da obra que se quer enviar.

#### Clicar em ADICIONAR.

Vai aparecer um quadro e aqui preenchem-se os seguintes campos (passo 1):

➤ ID BIBLIOTECA = nº de Fornecedor (é o nº de leitor referente à instituição a quem se vai emprestar a obra)

Exemplo: n° 11391

**RELER**;

#### **MEDIA PRETENDIDO** - L-BOOK: empréstimo de livro;

- C-BOOK: envio de fotocópias de livro;
- L-SERIAL: empréstimo de revista:
- C-SERIAL: fotocópias de artigo (s) de revista.

#### **DUPLO CLIC;**

★ MÉTODO DE ENVIO - (sempre correio superfície – S) – DUPLO CLIC;

REFERÊNCIA Nº - (a nossa) – (capa Julieta – é introduzido manualmente);
Exemplo: 1397/08

 $\sim N^{\circ}$  **PEDIDO** - da entidade requisitante (se não tiver mencionado o n° de pedido no *e-mail* deles colocar a data do envio exemplo 21-08-2008. Se tiver colocar o n° de pedido. **RELER**;

Exemplo: Nº ref. EJB / 563/2008 - então fica 563/2008.

➤ NOTA – Ou 1 Ifla Voucher.

Em seguida caso ainda não se tenha autorização, deve-se enviar uma carta a dizer que se aguarda autorização do autor.

Modo de impressão, e em seguida clica-se em ENTREGAR (para enviar carta),

CARTA / NOTA: Águardamos a autorização do autor.

#### CONFIRMAR

Depois de obtida autorização do autor procede-se à respectiva pesquisa da obra no ícone

# 🚞 = ÍNDICE PEDIDOS EXTERNOS.

Estado NEW - só foi criado o processo.

**DUPLO CLIC / MODIFICAR.** 

Em seguida preenchem-se os seguintes campos (passo 2):

➤ DATA ESPERADA DE DEVOLUÇÃO – O prazo normal de devolução é de quinze dias, para o estrangeiro é de um mês.

MOEDA – EUR ou VOI (Ifla Voucher – para o estrangeiro);
 PRECO – 7.50 ou VOI (Ifla Voucher) - 1 corresponde a 8 €.

#### **RELER E ACTUALIZAR.**

#### Modo de PRÉ-VISUALIZAÇÃO.

Passa para um novo quadro e clicar em ENTREGAR.

Escolhe-se 1º opção – ENVIAR PARA EMPRÉSTIMO . CONFIRMAR.

Voltar a colocar CÓDIGO DE BARRAS /RELER / CONFIRMAR.

Aparece carta do protocolo de envio. IMPRIMIR / PRINT / SAIR.

Fica no estado SL =ENVIAR COMO EMPRÉSTIMO.

A obra está emprestada e podem ser verificados todos os dados deste envio.

1.4 - Situação em que a obra que outra instituição solicita está requisitada por um leitor nosso

Procurar código de barras através do módulo de empréstimos, depois no EIB clicar em = **PESQUISA DE PEDIDO EXTERNO** e colocar o código de barras.

**ADICIONAR**:

**D BIBLIOTECA** – exemplo: 11391

**MEDIA PRETENDIDO** – L-BOOK

MÉTODO DE ENVIO - S

> **REFERÊNCIA** – (a nossa) – (capa Julieta – é introduzido manualmente);

Exemplo: 1397/08

> N° DE PEDIDO - da entidade requisitante (se não tiver mencionado o n° de pedido no *e*mail deles colocar a data do envio. **RELER.** 

Não colocar mais nenhuma informação e ACTUALIZAR.

MODO IMPRESSÃO e ENTREGAR.

Em seguida aparece um quadro com a seguinte nota:

ITEM IS ON HOLD - quer reservar?

Clica-se em **YES** e coloca-se o **ID** Leitor. Abre-se o módulo de empréstimos, faz-se uma pesquisa pelo nome da instituição e na morada, e no campo *e-mail* coloca-se o nosso *e-mail* e o da instituição.

Exemple: jpeixote @letras.up.pt; feup@letras.up.pt ver id n° 11393

Vai aparecer um quadro maior das reservas. Nota 1 – Na nota colocar EIB – Nº da referência

Exemplo: EJ.B - 1437/08

Depois de actualizar aparece um segundo quadro e clica-se em ENTREGAR/ Ok.

Depois clica-se no 4- Não disponível (NA) e em nota escreve-se por exemplo: Será devolvido dia 27/10/2008, pretende aguardar?

CONFIRMAR, MODO DE IMPRESSÃO, IMPRIMIR.

Quando a obra chega, abre-se o processo, coloca-se no MODO DE PRÉ-VISUALIZAÇÃO e clica-se em ENTREGAR.

Aparece quadro com a seguinte informação:

Item was already handled. Continue?

Clica-se em YES. E em seguida em 1- ENVIAR PARA EMPRÉSTIMO /CONFIRMAR. Depois coloca-se CÓDIGO DE BARRAS, altera-se DATA ESPERADA DE DEVOLUÇÃO, MOEDA e PREÇO.

#### **CONFIRMAR** e IMPRIMIR.

#### 1.5- Devolução das nossas obras

Em modo de pré-visualização, clica-se em **EIB EXTERNO**, depois em **DEVOLVER**, em seguida coloca-se o **CÓDIGO DE BARRAS** e clica-se novamente em **DEVOLVER** (figura 15).

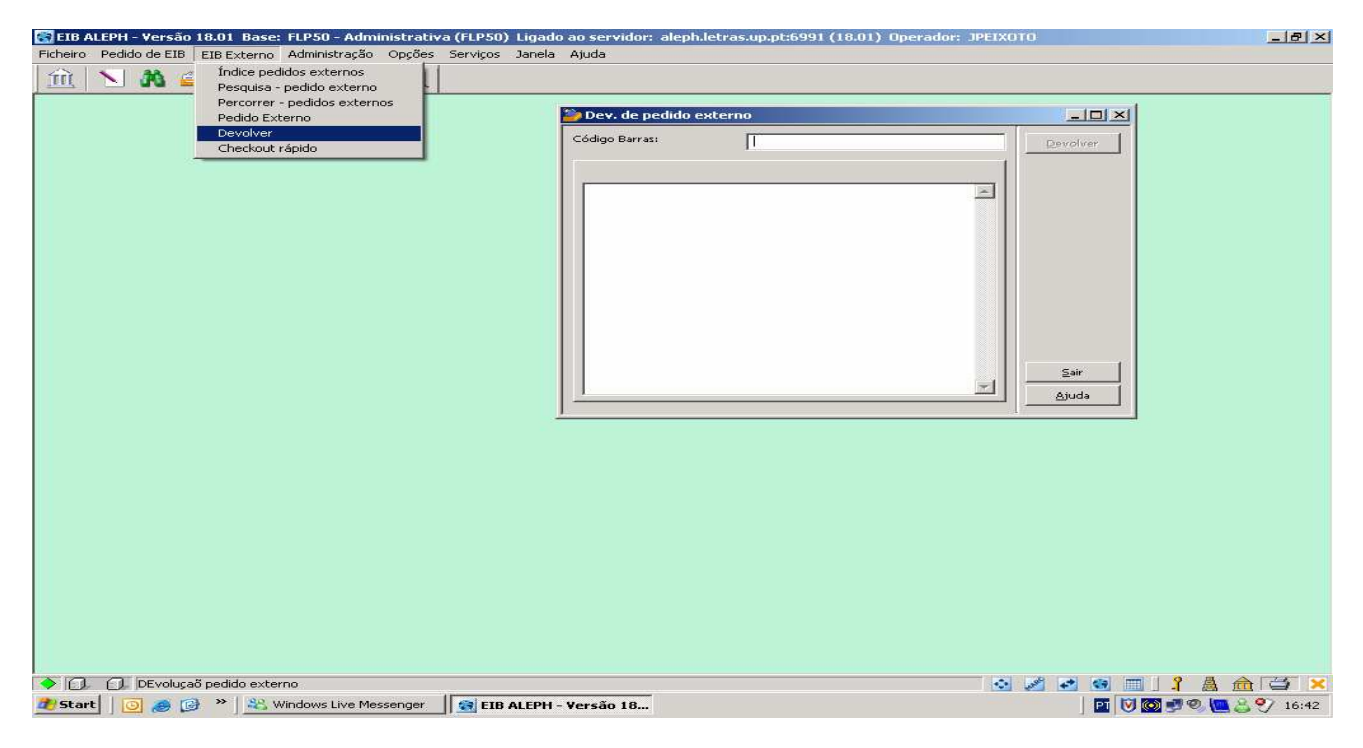

Figura 15 -Devolução de uma obra através do código de barras.

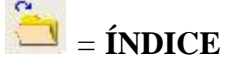

Depois procede-se à respectiva pesquisa da obra, para isso basta clicar em = **ÍNDICE** PEDIDOS EXTERNOS. Esta pode ser feita alterando várias variantes como as mostradas na figura 16 e 17.

| Índice:                                   | TITIN                                            | Þ     | LIBID ID biblioteca                                              | 4   |   | Seleccionar   |  |
|-------------------------------------------|--------------------------------------------------|-------|------------------------------------------------------------------|-----|---|---------------|--|
| Estado:<br>"Da" data padido:              | 00.000.0000                                      |       | AUTOR Autor<br>IRN Nº pedido                                     |     |   |               |  |
| Ítodico                                   | 1 00/00/0000                                     | ID    | IREF Nº referência                                               |     |   | <u>R</u> eler |  |
| Libraries for<br>the new<br>millennium    | Libraries for<br>the new<br>millennium           | 11393 | E<br>F<br>E<br>L                                                 |     |   | Limpar        |  |
| Libraries in a<br>world of<br>cultural ch | Libraries in a<br>world of<br>cultural<br>change | 11393 | Faculdade de 23/12/08<br>Economia da<br>Universidade<br>do Porto | SL  |   |               |  |
| Linguística<br>espanola<br>actual         | Linguística<br>espanola<br>actual                | 11192 | Universidade 01/03/07<br>de Aveiro                               | CLS |   |               |  |
| Linguistique<br>saussurienne              | Linguistique<br>saussurienne                     | 11143 | Universidade 06/12/06<br>de<br>Trás-os-Monte<br>s e Alto Douro   | RT  |   | ⊆ancelar      |  |
| Literatura e                              | Literatura e                                     | 11440 | Universidade 05/11/08                                            | RT  | ~ | Ajuda         |  |

Figura 16 - Variantes usadas para efectuar uma pesquisa.

| Índice:                                   | TITIN                                  | D     | Digite texto:                       | librarie                                    | 2                 |   | Seleccionar    |  |  |
|-------------------------------------------|----------------------------------------|-------|-------------------------------------|---------------------------------------------|-------------------|---|----------------|--|--|
| Estado:                                   |                                        |       | NEW                                 | Novo                                        |                   |   |                |  |  |
| "Da" data pedido:                         | 00/00/0000                             | 0     |                                     | Enviar como el<br>Exemplar resel<br>Fechado | mpréstim<br>rvado | 0 |                |  |  |
| Índice                                    | Tít.                                   | ID    | NRT                                 | Devolvido                                   |                   |   | <u>R</u> eler  |  |  |
| Libraries for<br>the new<br>millennium    | Libraries for<br>the new<br>millennium | 11393 | REJ                                 | Rejeitado                                   |                   |   | im <u>p</u> ar |  |  |
| Libraries in a<br>world of<br>cultural ch | Libraries in a<br>world of<br>cultural | 11393 | Universidade                        |                                             |                   |   | 1              |  |  |
| Linguística<br>espanola<br>actual         | Linguística<br>espanola<br>actual      | 11192 | Universidade<br>de Aveiro           | 01/03/07                                    | CLS               |   |                |  |  |
| Linguistique<br>saussurienne              | Linguistique<br>saussurienne           | 11143 | Universidade<br>de<br>Trás-os-Monte | 06/12/06                                    | RT                |   | Cancelar       |  |  |
| Literatura e                              | Literatura e                           | 11440 | Universidade                        | 05/11/08                                    | RT                | - | Ajuda          |  |  |

Figura 17 - Outras variantes usadas para efectuar uma pesquisa.

**DUPLO CLIC** na obra que se pretende e de imediato tem-se acesso ao processo desse envio.

NOTA – Estado da obra vai aparecer – **DEVOLVIDO**.

Após a pesquisa, para a recepção da obra clicar em **MODIFICAR** e nas notas preencher com o que se pretende:

> Junto enviamos o recibo n° ---- referente ao pagamento efectuado.

> Ficamos a aguardar pagamento.

> PAGO. Recebemos um Ifla Voucher n°----.

#### ACTUALIZAR.

Se a nota for: Junto enviamos o recibo n° ---- referente ao pagamento efectuado. O modo utilizado

#### é o MODO DE PRÉ-VISUALIZAÇÃO.

Depois clica-se em IMPRIMIR, novamente em IMPRIMIR, PRINT e SAIR. Em seguida, clica-se em MODIFICAR e relativamente ao estado muda-se para RT e volta-se a ACTUALIZAR.

Se a nota for: Ficamos a aquardar pagamento. Ou PAGO. Recebemos um Ifla Voucher n°----

O modo utilizado é o MODO DE IMPRESSÃO. Neste MODO é enviado automaticamente um *email* e é impressa a carta, não se consegue visualizar. Depois de impressa, temos de clicar em MODIFICAR, ir a estado e alterar para **RT** e actualizar, e aparece estado **DEVOLVIDO**.

Relativamente aos pagamentos, os empréstimos entre as bibliotecas da Universidade do Porto não estão sujeitos a qualquer importância pecuniária e o movimento dos documentos entre estas é feito por correio interno. Convém aqui referir ainda que relativamente aos pagamentos podem surgir dois tipos de situações: **normal** e **especial**.

➤ NORMAL – a obra é enviada à instituição, depois é devolvida com o respectivo montante. Depois será passado um recibo que será enviado por sua vez para a instituição e mensalmente é elaborado um documento de receita referente a todos os recibos, este por sua vez segue com o pagamento e os recibos para o Serviço de Contabilidade. A obra está enviada, e este processo fica arquivado num arquivo denominado "ENVIOS EM TRATAMENTO". Após a sua devolução com o referido pagamento e emitido o respectivo recibo por nós, podemos arquivar o processo deste envio no arquivo de "ENVIOS CONCLUÍDOS".

**ESPECIAL** – existem instituições tais como: UNIVERSIDADE X, UNIVERSIDADE Y que para efectuarem o pagamento pedem que seja enviada (primeiro) uma factura. Ou seja, quando fazemos o envio da obra ou de fotocópias, temos de preencher o documento de receita com o respectivo montante e assinado pelo Director dos SDSI, depois enviamos para o Serviço de Contabilidade juntamente com uma cópia. A factura é enviada pelo Serviço de Contabilidade para a instituição em questão e a cópia é assinada e reenviada para nós juntamente com a cópia da factura. Esta cópia é em seguida arquivada nos DOCUMENTOS DE RECEITA. Relativamente a estes casos excepcionais o processo dos envios das obras só ficam concluídos quando o Serviço de Contabilidade nos informar que os referentes envios já estão pagos e só aí é que podemos arquivar no arquivo de "ENVIOS CONCLUÍDOS". Durante todo o seu percurso estes mantém-se num arquivo denominado "ENVIOS EM TRATAMENTO".

#### A BIBLIOTECA PÚBLICA Z tem ainda algumas diferenças em termos de pagamento.

Eles pedem uma factura mas primeiro enviam-nos uma requisição juntamente com o original e o duplicado da requisição deles, e só nessa altura podemos enviar o documento de receita com a folha azul da requisição aos Serviços de Contabilidade, que por sua vez enviará a folha azul junto com a factura. E depois enviam-nos a cópia do documento de receita assinada por eles e a cópia da factura. E nós guardamos a folha da requisição e a folha amarela (duplicado) junto do nosso processo. E quando chegarem as cópias da contabilidade arquivamos nos DOCUMENTOS DE RECEITA.

Este é o protocolo de recepção que segue com o recibo (figura 18).

| EIB PROTO                                              | COLO DE RECEPÇÃO/ILL              | INCOMING REQUEST INFORMATION                           |
|--------------------------------------------------------|-----------------------------------|--------------------------------------------------------|
|                                                        |                                   | Universidade Lusíada<br>Biblioteca - Sept. FIB         |
|                                                        |                                   | Rua Dr. Lopo de Carvalho                               |
|                                                        |                                   | 4369-006 Porto                                         |
| Nº Leitor:                                             | 11249                             |                                                        |
| Faculdade de Letras da                                 | Universidade do Porto             |                                                        |
| Biblioteca Central - Ser                               | viço de EIB                       |                                                        |
| Via Panorâmica s/n 419                                 | 50-564 Porto                      |                                                        |
| Telefone - 22 607 7149                                 | - srle@letras.up.pt               |                                                        |
|                                                        |                                   |                                                        |
| V/Referência/Request<br>number:                        | <b>t</b> 20-10-2008               |                                                        |
| Nº Documento/Doc.<br>number:                           | 000095252                         |                                                        |
| Portas, Nuno. Cidades                                  | e frentes de água = cities and wa | terfronts / coordenação de Nuno Portas[et al.] Porto : |
| Centro de Estudos da F                                 | aculdade de Árquitectura da Uni   | versidade do Porto, 1998 972-9483-33-7                 |
| Tipo de<br>documento/Requested                         | Monografia (Loan)                 |                                                        |
| media:                                                 | <b>-</b>                          |                                                        |
| Nota/Request note:                                     | Ficamos a aguardar pagamento.     |                                                        |
| number:                                                | 1437/08                           |                                                        |
| Estado do<br>envio/Request status:                     | Devolvido                         |                                                        |
| Data do envio/Send<br>date:                            | 06/11/2008                        |                                                        |
| Pages:                                                 | 0                                 |                                                        |
| Data de devolução<br>esperada/Expected<br>return date: | 27/11/2008                        |                                                        |
| Data de<br>devolução/Retum date:                       | 11/12/2008                        |                                                        |
| Custo/Price:                                           | 7.50                              |                                                        |
| Moeda/Currency:                                        | Euro                              |                                                        |
| Apresentamos os nossos                                 | melhores cumprimentos / Sincerely | ,                                                      |
| Serviço de EIB / ILL depa                              | artment                           |                                                        |

Figura 18 - Protocolo de recepção.

# 2-Pedidos

#### 2.1- Criar um Fornecedor

No **MÓDULO DE EIB** clicar em **EISTA DE FORNECEDORES** e aparece a figura 19:

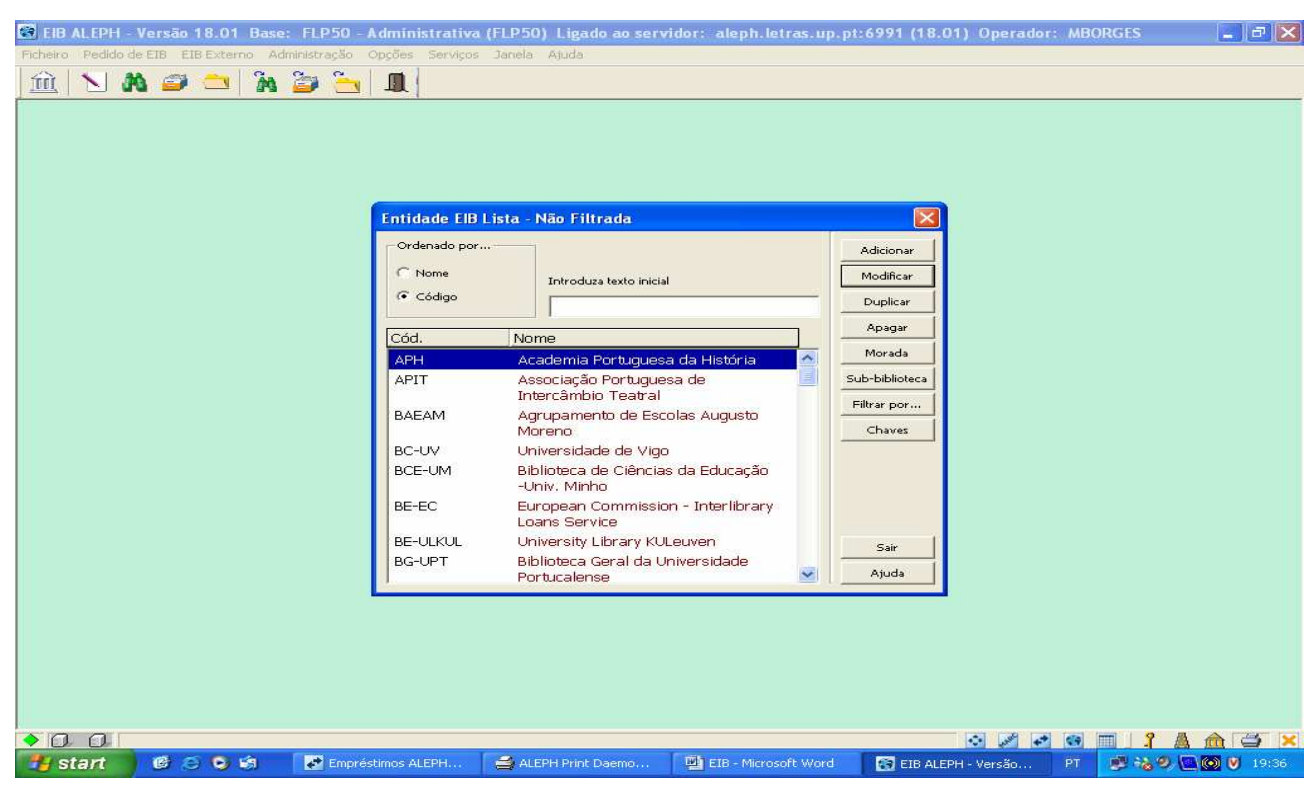

Figura 19 - Visualização da imagem ao clicar em "Lista de fornecedores".

Convém fazer pesquisa através do nome da instituição, para verificar se o fornecedor já existe ou não. Por sua vez, convém também confirmar se a sigla que se pretende usar já existe atribuída a outra instituição para evitar repetição, pois daria azo a confusão – a mesma sigla atribuída a fornecedores diferentes.

Caso o fornecedor não exista é necessário criá-lo. Deve-se clicar em **ADICIONAR**, e o primeiro passo é preencher alguns campos do quadro de **Informação Geral** (ver exemplo – figura nº 20) e o segundo passo é preencher os campos referentes a **Conta** (exemplo – figura nº 21):

#### 1. INFO - GERAL

- ➢ CÓDIGO ENTIDADE;
- ► NOME ENTIDADE;
- ➤ CONTACTO 1/2/3 nome do responsável do EIB ou *e-mail* pessoal;
- **ESTADO** sempre **AC**;
- ▶ PAÍS;
- ▶ LÍNGUA sempre PORTUGUÊS;
- ▶ NOTA é o nº de leitor que criamos no modulo de empréstimos ex FLP000000087 que

corresponde à biblioteca de BU Droit-Lettres Université Caen.

| 🐼 EIB ALEPH - Versão 18.01 Base: FL          | P50 - Administrativ                                                                                                    | ra (FLP50) Ligado ao serv                                                                                                    | ridor: aleph.letras.up.p | t:6991 (18.01) Operador:        | MBORGES 🗾 🗗 🔀        |
|----------------------------------------------|----------------------------------------------------------------------------------------------------|----------------------------------------------------------------------------------------------------|--------------------------|---------------------------------|----------------------|
| Ficheiro Pedido de EIB EIB Externo Administr | ação Opções Serviço                                                                                                    | os Janela Ajuda                                                                                                    |                          |                                 |                      |
| 🛍 🔪 🗛 🥔 🗀 🥻 🍃                                | 🛅 🔳                                                                                                    |                                                                                                    |                          |                                 |                      |
|                                              | Informação enti<br>L<br>Data Abertura:<br>Operador:<br>Código entidade:<br>Código EDI:<br>Tipo EDI:<br>Código adicional:<br>Nome Entidade:<br>Contacto 2:<br>Contacto 2:<br>Contacto 2:<br>Contacto 2:<br>Contacto 3:<br>Contacto 4:<br>Contacto 5:<br>Estado:<br>País:<br>Lingua:<br>Tipo Material:<br>Nota: | dade - FLP50<br>Info - Geral<br>JPEIXOTO<br>REU-COU<br>BU Droit-Lettres Université Cae<br>Chantal BOUCHOUX 02:31:56:51<br>Dider ENEU et Christèle RERA<br>Jocelyne LE GOVIC 02:31:56:55<br>AC<br>França<br>POR<br>POR<br>FLP000000450 | 2. Conta                 | Actualizar<br>Cancelar<br>Ajuda |                      |
|                                              |                                                                                                    |                                                                                                    |                          |                                 |                      |
|                                              |                                                                                                    |                                                                                                    | The second second second |                                 |                      |
| 📑 start 🛛 🕲 😂 😒 🗐 📑                          | Empréstimos ALEPH                                                                                                    | ALEPH Print Daemo                                                                                                    | EIB - Microsoft Word     | EIB ALEPH - Versão              | PT 🥵 🍓 🤍 🛄 💽 💟 19:46 |

Figura 20 - Campos a preencher ao criar um fornecedor (passo 1).

Em seguida, clicar em:

CONTA e só depois de preenchido este quadro é que se deve ser actualizada a informação.
 Aqui devem preencher-se os seguintes campos:

- ➤ CAMBIO 1 VOI (quando é para o estrangeiro);
- **DEMORA CHEGADA** 30 (quando é para o estrangeiro) / 15 (nacional);
- ▶ DEMORA DEVOLUÇÕES 0 estrangeiro / 03 Nacional;
- ➡ TIPO ENTREGA LE;
- **»** MÉTODO DE ENVIO CARTA *E-MAIL*;
- » MÉTODO DE ENVIO LISTA − E-MAIL;

| EIB ALEPH - Versão 18.01 Base: FLI | 250 - Administrativa                                                                                                    | (FLP50) Ligado             | ao servidor: alepi                                                                                                    | 1.letras.up.pt: | 6991 (18.01)                    | Operador: N | BORGES    | _ = X       |
|------------------------------------|----------------------------------------------------------------------------------------------------|----------------------------|----------------------------------------------------------------------------------------------------|-----------------|---------------------------------|-------------|-----------|-------------|
|                                    |                                                                                                    | Janara Winna               |                                                                                                    |                 |                                 |             |           |             |
|                                    | Informação entid<br>I.1<br>Nº Conta (M):<br>Nº Conta (S):<br>Nº Conta Bancária:<br>Câmbio 1:<br>Câmbio 1:<br>Câmbio 2:<br>Termos acordados:<br>Tipo Entrega pedidos:<br>Formato Carta:<br>Formato Lista: | ade - FLP50<br>nfo - Geral | Câmbio 3:<br>Câmbio 3:<br>Câmbio 4:<br>Termos percent.:<br>Demora Chegadas:<br>Demora Devoluções:<br>Método envio lata:<br>Método envio lata:<br>Anexo E-Mali: | 2. Conta        | Actualizar<br>Cancelar<br>Ajuda |             |           |             |
|                                    |                                                                                                    |                            |                                                                                                    |                 |                                 |             |           |             |
| 🚰 start 🛛 🕲 🗢 🐼 🚺 🛃                | Empréstimos ALEPH                                                                                                    | ALEPH Print Dae            | emo 💾 EIB - M                                                                                                    | crosoft Word    | EIB ALEPH -                     | Versão P1   | 2 % S (C) | (O) V 19:57 |

Figura 21 - Campos a preencher ao criar um fornecedor (passo 2).

#### ACTUALIZAR

O terceiro passo é preencher a informação referente a **1- ENDEREÇO ENCOMENDA** e preencher os seguintes campos:

#### **MORADA**

- **MORADAS FORNECEDOR** 
  - **NOME** aparece por defeito;

- MORADA;
- TELEFONE;
- FAX;
- E-MAIL;
- ENDEREÇO IP;
- NOTA = ID LEITOR.

#### ALTERAR

| 🖼 EIB ALEPH - Versão 18.01 Base: FLP50 - Admir          | istrativa (FLP50) Ligado ao serv                    | ridor: aleph.letras.up.pt:(       | 6991 (18.01) Operador: A | ABORGES 📃 🗗 🔀    |
|---------------------------------------------------------|-----------------------------------------------------|-----------------------------------|--------------------------|------------------|
| Ficheiro Pedido de EIB EIB Externo Administração Opções | Serviços Janela Ajuda                               |                                   |                          |                  |
| 🔟 📉 🗛 🥔 📥 🙀 🛄                                           |                                                     |                                   |                          |                  |
|                                                         |                                                     |                                   |                          |                  |
|                                                         |                                                     |                                   |                          |                  |
| Moradas                                                 | Fornecedor                                          |                                   |                          |                  |
| 1. Enderec<br>5. En                                     | o Encomenda 2. Endereço Reclamação 3.<br>dereco EDI | 3. Endereço Pagamento 🔪 4. Endere | eço Devolução            |                  |
| Nome:                                                   | BU Droit-Lettres Université Cae                     |                                   | - Alterar                |                  |
| Morada:                                                 | Prêts entre bibliothèques                           |                                   | - PROGESSIO              |                  |
|                                                         | Esplanade de la paix                                |                                   |                          |                  |
|                                                         | 14032 Caen cedex                                    |                                   |                          |                  |
| Cidade:                                                 |                                                     |                                   |                          |                  |
| Estado:                                                 |                                                     | _                                 |                          |                  |
| Código po                                               | stalı                                               | <u> </u>                          |                          |                  |
| Telefone:                                               | 02.31.56.53.97                                      | _                                 |                          |                  |
| Nº Fax:<br>Email:                                       | 02.31.56.56.13                                      |                                   |                          |                  |
| End. IP/UF                                              | L: http://www.unicaen.fr/unicaer                    | n/service/scd/budl/dlacc.htm      |                          |                  |
| Nota:                                                   | FLP000000450                                        | J                                 | Cancelar                 |                  |
|                                                         |                                                     |                                   | Ajuda                    |                  |
|                                                         |                                                     |                                   |                          |                  |
|                                                         |                                                     |                                   |                          |                  |
|                                                         |                                                     |                                   |                          |                  |
| •0.0                                                    |                                                     |                                   | · / • •                  |                  |
| 🛃 start 🧭 🧭 🕼 🚺 Empréstimos ALEA                        | PH 💽 EIB ALEPH - Versão 1                           | Documento1 - Micros               |                          | PT 🔇 🝓 💟 🛄 15:30 |

Figura 22 - Campos a preencher ao criar um fornecedor (passo 3).

Está criado o fornecedor.

#### 2. 2 – Pedidos de monografias e de fotocópias

Os pedidos dos leitores são feitos no balcão de atendimento. Para o solicitarem apenas é necessário o preenchimento de um formulário (ver anexo 2). São maioritariamente os alunos de mestrado e doutoramento, os docentes e alguns leitores externos que fazem o pedido de documentos quer para instituições nacionais, quer estrangeiras.

Antes de iniciar o pedido:

- 1- Convém fazer pesquisa na Internet para saber qual a instituição onde se encontra a obra, ou quais os dados correctos referentes à obra em questão para não haver nenhum erro no pedido. Por uma questão de economia de tempo e ter acesso rápido aos títulos procurados dispomos de duas bases de dados preciosas: Worldcat e Selnet.
- 2- Confirmar se já existe fornecedor, caso não exista é necessário criá-lo.
- 3- Fazer pesquisa pelo título no módulo de EIB para confirmar se já se fez o pedido, caso já se tenha feito, evita-se a repetição e apenas se faz novo pedido, pois os dados bibliográficos já estão criados.

Após estas confirmações inicia-se o processo.

# Clicar em = CRIAR PEDIDO EIB E REGISTO.

Em seguida aparece um quadro (figura 23 – exemplo de uma monografia) e aí é necessária uma **ATENÇÃO REDOBRADA.** Confirmar sempre se o pedido que se vai fazer é de um periódico ou de uma monografia.

E aqui introduz-se o **ID Requerente** (código do leitor). ENTER e confirmar se este ID requerente corresponde ao nome do utilizador que faz o pedido da obra.

Depois o primeiro passo é preencher os campos com o maior nº de dados possível, tal como se pode visualizar na figura 23 e clicar em **ENVIAR**.

| 🐼 EIB ALEPH - Versão 18.01       | Base: FLP50 - Administr    | ativa (FLP50) Ligado ao sei           | vidor: aleph.letras.up.pt:69     | 91 (18.01) Operador: M | ARLENEB 🔚 🗖 🔀  |
|----------------------------------|----------------------------|---------------------------------------|----------------------------------|------------------------|----------------|
| Picheiro Pedido de EIB EIB Exter | no Administração Opções Se | rviços Janela Ajuda                   |                                  |                        |                |
| m N M 😅 📥                        | 🕅 🎥 🦳 🔳 👘                  |                                       |                                  |                        |                |
|                                  |                            |                                       |                                  |                        | 2              |
|                                  |                            |                                       |                                  |                        |                |
|                                  |                            |                                       |                                  |                        |                |
|                                  |                            |                                       |                                  |                        |                |
|                                  | Criação de pedido EIB Mo   | nografia/Tese                         |                                  |                        |                |
|                                  | 1. Pedido Periódico/Artigo | 2. Pedido Monografia/Tese             | 3. Pedido Actas/Comunicação      | 4. Pedido Relatório    |                |
|                                  | ID requerente: 000         | 403854                                |                                  | Enviar                 |                |
|                                  | Nome requerente: Mar       | ene Susana Teixeira Borges            |                                  |                        |                |
|                                  | Biblioteca EIB: FLP        | 20 - EIB 💌                            |                                  |                        |                |
|                                  | Autor: Pec                 | ro, Carlota Maria Conceição Aires     |                                  |                        |                |
|                                  | Título: Edu                | icação feminina no século XIX em Port | ugal:em busca de uma consciência | Į                      |                |
|                                  | Edição:                    |                                       |                                  |                        |                |
|                                  | Local de publicação:       | oa                                    |                                  |                        |                |
|                                  | Editor:                    | .]                                    |                                  |                        |                |
|                                  | Data de publicação: 200    | 6                                     |                                  |                        |                |
|                                  | Colecção:                  |                                       |                                  |                        |                |
|                                  | ISBN/ISSN                  |                                       |                                  |                        |                |
|                                  | Volume:                    |                                       |                                  |                        |                |
|                                  | Páginas:                   |                                       |                                  | Cancelar               |                |
|                                  | Fonte:                     |                                       |                                  |                        |                |
|                                  | Nota (texto livre):        |                                       |                                  | Ajuda                  |                |
|                                  |                            |                                       |                                  |                        |                |
|                                  |                            |                                       |                                  |                        |                |
|                                  |                            |                                       |                                  |                        |                |
|                                  |                            |                                       |                                  |                        |                |
|                                  |                            |                                       |                                  |                        |                |
|                                  |                            | Di Unita di Di Dagamanti              | Microsof 2 Pibliotoco Nocio      |                        |                |
| Start Windows                    | EIB ALEP                   | H - Versao I                          | entitereset                      |                        | BI (\$75 18:38 |

Figura 23- Campos a preencher ao criar um pedido de uma obra (passo 1).

Em seguida, aparece um novo quadro e clica-se em **PEDIDOS AOS FORNECEDORES**, e depois em **ADICIONAR** (figura 24).

| anela Naver        | 187727 Ed                        | ucação femini | ina no século XIX                   | em Portugal<br>edidos aos fornec | em busca de uma                            | <b>consciência</b><br>3. Inform. bibliog | gráfica                                      | atalogar <u>BIB</u> ,       |  |
|--------------------|----------------------------------|---------------|-------------------------------------|----------------------------------|--------------------------------------------|------------------------------------------|----------------------------------------------|-----------------------------|--|
| □ ① EXE<br>□ 쿄 AS: | ID requerente:<br>Data abertura: | 000403854     | Nome requerente:<br>Data alteração: | Aarlene Sus                      | ana Teixeira Borges<br>Data fim interesse: | 00/00/00                                 |                                              | Aquisições<br>Empréstimos   |  |
|                    |                                  |               |                                     |                                  |                                            |                                          | Alterar<br>Adicionar                         | Iriggers<br>hhas corrigidas |  |
|                    |                                  |               |                                     |                                  |                                            |                                          | Resposta<br>Chegada                          |                             |  |
|                    |                                  |               |                                     |                                  |                                            |                                          | Degolução<br>Ca <u>n</u> celar<br>Forpecedor |                             |  |
|                    |                                  |               |                                     |                                  |                                            |                                          | ⊆arta<br>Apagar                              |                             |  |
|                    |                                  |               |                                     |                                  |                                            |                                          | Log                                          | Sair                        |  |
|                    |                                  |               |                                     |                                  |                                            |                                          | <u>C</u> ancelar<br><u>Aj</u> uda            | Ajuda                       |  |
| -                  |                                  |               |                                     |                                  |                                            |                                          |                                              |                             |  |

Figura 24 - Visualização da imagem referente aos pedidos aos fornecedores e do ícone "Adicionar".

E automaticamente aparece um novo quadro (ver figura 25 - passo 2), neste devem ser preenchidos os seguintes campos:

| 🕄 EIB ALEPH -     | Versão 18.01                                                                                                    | Base: FLP50 - Ac                                                                                                    | lministrativa (FLP50)                                                                                                    | Ligado ao servido                                                                                    | r: aleph.letras.up.j                                                                                                    | ot:6991 (18.0 | 1) Operador: MAR    | .ENEB 🗾 🗗 🔀  |
|-------------------|----------------------------------------------------------------------------------------------------|----------------------------------------------------------------------------------------------------|----------------------------------------------------------------------------------------------------|----------------------------------------------------------------------------------------------------|----------------------------------------------------------------------------------------------------|---------------|---------------------|--------------|
| Ficheiro Pedido d | e EIB EIB Extern                                                                                                    | no Administração Op                                                                                                    | ções Serviços Janela                                                                                                    | Ajuda                                                                                                |                                                                                                    |               |                     |              |
| 111 🔪 🕅           |                                                                                                    | 🕅 🚰 🚰 👖                                                                                                    |                                                                                                    |                                                                                                    |                                                                                                    |               |                     |              |
|                   | A Second Second Se | M       Image: Constraint of the second second | A no.século XIX em P<br>2. Pedidos<br>dido EIB<br>1. entidade EIB<br>3: UL-FPCE<br>Faculdade de Psic. e de<br>Nº pedid<br>LE<br>S<br>Tipo cart<br>L-BOOK<br>TM-CE PED.EDU<br>Copyright:<br>MARLENEB | ortugal:em busca<br>aos fornecedores<br>C. da Educação da L 🗐<br>01 967<br>a: 00<br>Suporte entidade | de uma consciência<br>3. Inform. bi<br>2<br>3. Inform. bi<br>2<br>2<br>2<br>2<br>2<br>2<br>2<br>2<br>2<br>2<br>2<br>2<br>2 | EMAIL         | Actualizar<br>Reler |              |
| <                 |                                                                                                    | Nota para o entidade<br>FTR-                                                                                                    |                                                                                                    |                                                                                                    |                                                                                                    |               | Fechar<br>Ajuda     |              |
|                   | e                                                                                                    |                                                                                                    |                                                                                                    |                                                                                                    |                                                                                                    |               | _                   |              |
| • 0 0             |                                                                                                    |                                                                                                    |                                                                                                    |                                                                                                    |                                                                                                    |               | · / + 0             | 1 1 🛔 🏛 🗃 💌  |
| 🛃 start           | Windows                                                                                                    | Live Messen                                                                                                    | EIB ALEPH - Versão 1                                                                                                    | 🛛 👜 Document1 - Mici                                                                                 | osof 🛛 🙆 Biblioteca                                                                                                    | Nacional de   |                     | PT 🔇 🛒 18:41 |

Figura 25 - Campos a preencher ao criar um pedido de uma obra (passo 2).

□ CÓDIGO DA ENTIDADE EIB – para colocar este código basta clicar na seta e fazer a pesquisa e depois basta clicar 2 vezes no código da instituição pretendida;

Exemple: SDUM; DE - GEY

**TIPO DE ENTREGA**. Assume automaticamente **LE**;

□ MÉDIA ENVIADO. Tem de ser sempre S – Correio superfície;

□ MATERIAL (figura 26) - L-BOOK: empréstimo de livro;

- C-BOOK: envio de fotocópias de livro.
- L-SERIAL: empréstimo de revista.
- C-SERIAL: fotocópias de artigo (s) de revista.

| EIB AL EPH - V<br>Ficheiro Pedido de<br>III N A<br>Jane la Nave<br>E-B FLP20 - 8 | Versão 18.01<br>EIB EIB EXtern<br>EIB EXTERN<br>EIB EXTERN<br>EIB E | Base: FLP50 - Ad<br>no Administração Op<br>no companyo de la companyo de la companyo<br>no companyo de la companyo de la | ministrativa (FLP50)<br>ções Serviços Janela A<br>L  <br>la no século XIX em Po<br>2. Pedidos a | Ligado ao servidor<br>juda<br>ortugal:em busca c<br>os fornecedores                                                                | r; aleph.letras.up.p<br>le uma consciência<br>3. Inform.bib                                                                                                    | t::6991 (18.01 | atalogar <u>B</u> IB. | MARLENEB               |       |
|----------------------------------------------------------------------------------|----------------------------------------------------------------------------------------------------|----------------------------------------------------------------------------------------------------|-------------------------------------------------------------------------------------------------|----------------------------------------------------------------------------------------------------|----------------------------------------------------------------------------------------------------|----------------|-----------------------|------------------------|-------|
|                                                                                  | D requerent<br>Data abertur:                                                                                                    | Informação do per<br>Código do entidade EIB<br>Nome do entidade EIB<br>Estado:<br>Tipo de entrega:<br>Media Enviado:<br>Material:<br>Cota:<br>ID cliente:<br>Nº referência:<br>Aceitação obtida:<br>Catalogador:<br>Nota circulação:<br>Nota para o entidade<br>ETR.                                                                                                    | dido EIB                                                                                        | C-BOOK C-BOOK C-BOOK C-BOOK C-SERIAL C-SERIAL C-SERIAL C-SERIAL C-CONFERENCE C-CONFERENCE C-CONFERENCE E L-REPORT C-REPORT L-VIDEO | 2.<br>Método envio:<br>Book (loan)<br>Book (photo)<br>Serial (photo)<br>Serial (photo)<br>Conference (photo)<br>Conference (photo)<br>Report (loan)<br>Report (photo)<br>Video | Datas          | Actualizar<br>Reler   |                        |       |
| ♦ 🗊 🗇                                                                            | Reference windows                                                                                                    | : Live Messen 🛐                                                                                                    | EIB ALEPH - Versão 1                                                                            | 📓 Document 1 - Micro                                                                                                    | osof 🗿 Biblioteca (                                                                                                    | Nacional de    | <u>o</u> 2 2 4        | <u>ا ۹ ا ا ا ا ا ا</u> | A 3 × |

Figura 26 - Tipo de material.

# COTA; Método de envio - *E-MAIL*;

□ NOTA PARA A ENTIDADE EIB.

Exemple: Podemos pagar em Ifla Voucher.

URGENTE

NOTA o sistema assume automaticamente o nº de pedido.

**RELER E ACTUALIZAR.** MODO DE IMPRESSÃO. E em seguida clicar em ENVIAR (figura 27).

| EIB ALEPH - Versão 18.01 Base: FLP50 -<br>Ficheiro Pedido de EIB EIB Externo Administração | Administrativa (FLP50) Ligado ao servidor: aleph.letras.up.pt:6<br>Opções Serviços Janela Ajuda | 991 (18.01)  | Operador: MARLENEB 📃 🖻 🔀 |
|--------------------------------------------------------------------------------------------|-------------------------------------------------------------------------------------------------|--------------|--------------------------|
| 🟦 😒 🗛 🥔 📥 🦌 🔄                                                                              |                                                                                                 |              |                          |
| r<br>I Janela Naver 🔲 187727 Educação femi                                                 | nina no século XIX em Portugal:em busca de uma consciência                                      |              |                          |
| FLP20 - 89     I. Informação requerente     FLP50                                          | 2. Pedidos aos fornecedores 3. Inform. bibliog                                                  | ráfica       | Catalogar BIB.           |
|                                                                                            |                                                                                                 |              | Exemplares               |
| ID requerente: 000403854                                                                   | Nome requerente: Marlene Susana Teixeira Borges                                                 |              | Aquisições               |
| Data abertura: 23/12/08                                                                    | Data alteração: 23/12/08 Data hm interesse: 00/00/00                                            |              | Emprestimos              |
| Cód. Fornec.                                                                               | Info. Pedido   Informação empréstimos   Info. Financeira                                        | Alterar      | Triggers                 |
|                                                                                            | Código Eptidade I II -ERCE                                                                      | Adicionar    | nas corrigidas           |
|                                                                                            | Estado pedido NEW                                                                               | Enviar       |                          |
|                                                                                            | Estado pedido Novo                                                                              | Resposta     |                          |
|                                                                                            | Nº Pedido 967                                                                                   | Cheggua      |                          |
|                                                                                            | Método envio                                                                                    | Concelor     |                          |
|                                                                                            | Media Correio superficie                                                                        | Fornecedor   |                          |
|                                                                                            | Data Estado 23/12/2008<br>Data envio                                                            | Carta        |                          |
|                                                                                            | Hora envio                                                                                      | <u>Carta</u> |                          |
|                                                                                            | Tipo entrega Carta simples                                                                      | Reler        |                          |
|                                                                                            |                                                                                                 |              |                          |
|                                                                                            |                                                                                                 | Log          | Sair                     |
|                                                                                            |                                                                                                 | ⊆ancelar     | Ajuda                    |
|                                                                                            |                                                                                                 | Ajuda        |                          |
|                                                                                            |                                                                                                 |              | 1                        |
|                                                                                            |                                                                                                 |              |                          |
|                                                                                            |                                                                                                 |              |                          |
|                                                                                            |                                                                                                 |              |                          |
| ♦ 0. 0                                                                                     |                                                                                                 | 14           |                          |
| Start Windows Live Messen                                                                  | 🛪 EIB ALEPH - Versão 1 😕 Document I - Microsof 😰 Biblioteca Nac                                 | ional de     | PT 📢 🖻 18:43             |

Figura 27 - Visualização da imagem referente ao ícone "Enviar".

E surge o protocolo de pedido (figura 28).

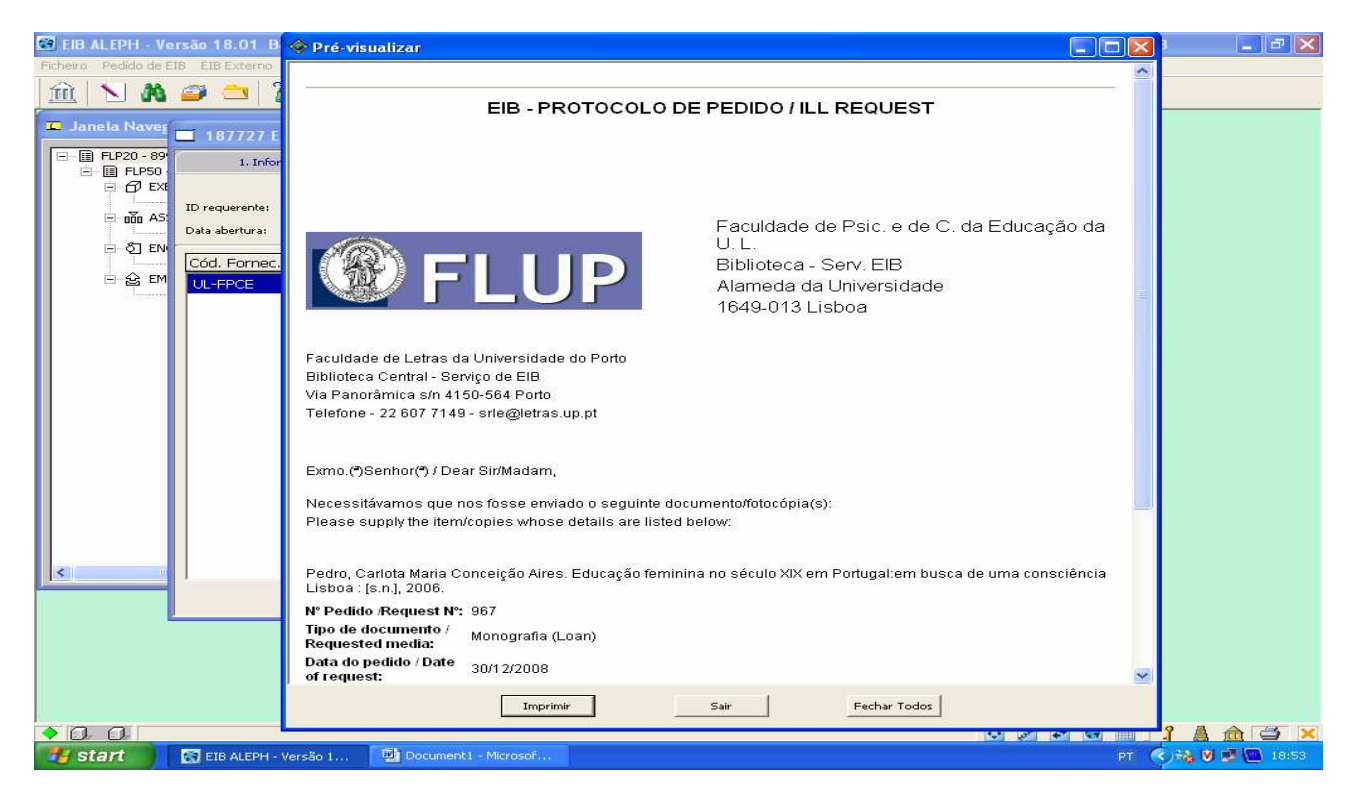

Figura 28 - Protocolo de Pedido.

Para confirmar se está tudo bem ou alterar qualquer dado, clicar em ALTERAR. É nesta opção que também permite visualizar o estado da obra, que terá de estar em estado -SV = ENVIADO (figura 29).

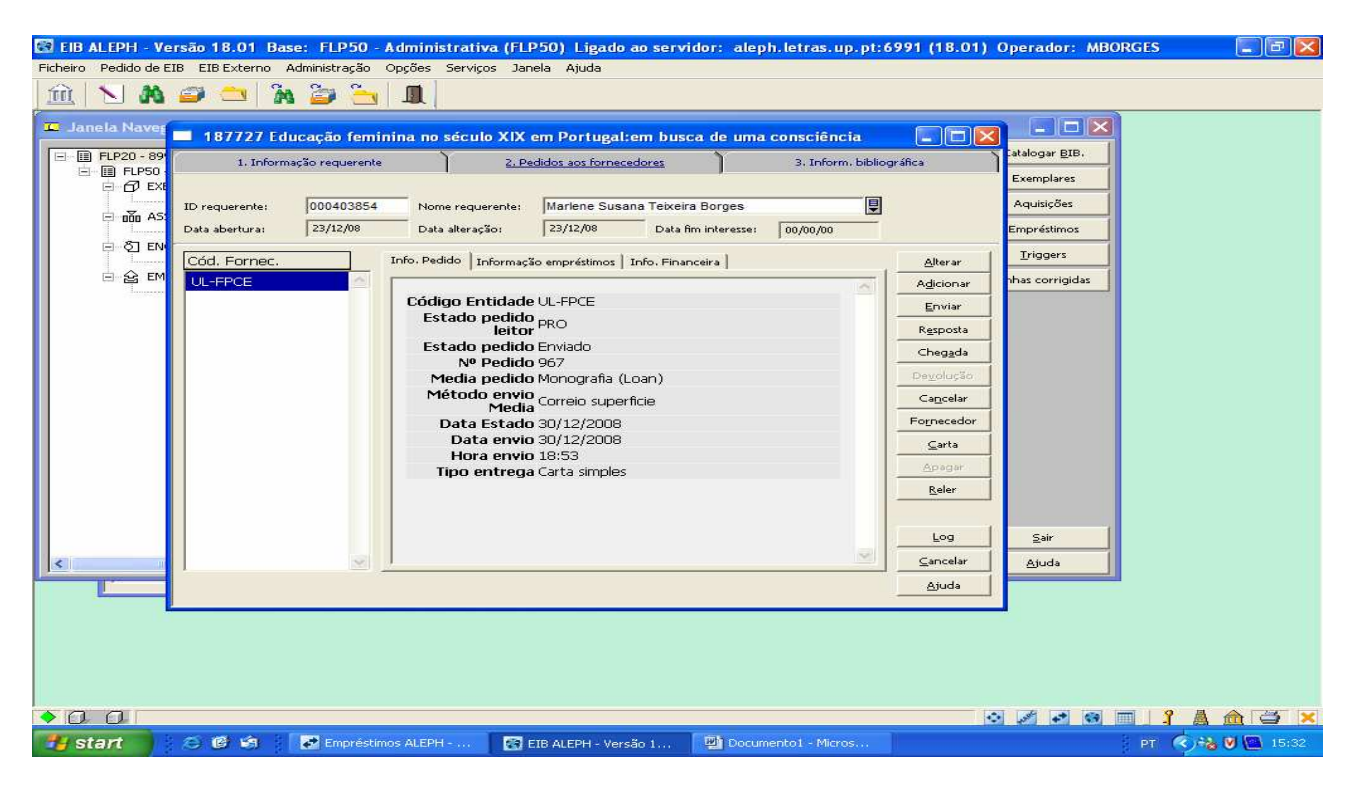

Figura 29 - Visualização do estado da obra - SV= ENVIADO.

## 2.3 - Chegada do pedido

Em primeiro lugar, procede-se à respectiva pesquisa da obra. Para isso, basta clicar no ícone = **LISTA PEDIDOS**. Esta pode ser feita alterando várias variantes como as mostradas na figura 30.

| EIB ALEPH - Versão<br>heiro Pedido de EIB EI | 18.01 Base: FL<br>B'Externo Administ                                            | . <b>P50 - Administrati</b><br>ração Opções Serviç           | <b>va (FLP50) Ligado ao :</b><br>os Janela Ajuda | ervidor: aleph.letras.up<br>— | .pt:6991 (18.01) Operador: MBORGES   |              |
|----------------------------------------------|---------------------------------------------------------------------------------|--------------------------------------------------------------|--------------------------------------------------|-------------------------------|--------------------------------------|--------------|
| ñi 📐 🗛 🥔                                     | 👛 🕅 🍃                                                                           |                                                              |                                                  |                               |                                      |              |
|                                              |                                                                                 |                                                              |                                                  |                               |                                      |              |
| 🖸 Lista de pe                                | didos                                                                           |                                                              |                                                  | _ 🗆 🗙                         | )                                    |              |
| Indice:                                      | TITLE                                                                           | SUPP                                                         | Código EIB entidade                              | ativo <u>S</u> eleccionar     |                                      |              |
| Sub-biblioteca:                              |                                                                                 |                                                              | ID leitor.<br>Título                             |                               |                                      |              |
| Estado:                                      |                                                                                 | AUTOR                                                        | Autor                                            |                               |                                      |              |
| Data inicial:                                | 00/00/000                                                                       | ⁰ ₽ RN                                                       | Nº voucher<br>Nº pedido                          |                               |                                      |              |
| Índice                                       | Tít.                                                                            | ID No                                                        | Nº referência                                    | Pe <u>R</u> eler              |                                      |              |
| O projecto<br>educativo                      | O projecto<br>educativo da                                                      | 0607 Cl                                                      |                                                  | Limpar                        |                                      |              |
| da Casa Pia<br>de                            | Casa Pia de<br>Lisboa:<br>moralização,<br>trabalho e<br>educação<br>(1859-1922) | 3 Ribeiro                                                    |                                                  |                               |                                      |              |
| O que<br>há-de ser o<br>mundo no<br>anno tr  | O que há-de<br>ser o mundo<br>no anno tres<br>mil                               | 0002 Isabel Maria<br>1590 Alvim<br>4 Pereira<br>Leite Cabral | BCFL 27/09/0 CLS<br>P 6                          | NEW.                          |                                      |              |
| O romance<br>e a voz: a                      | O romance e a<br>voz: a prosaica                                                | 0707 Susana<br>4700 Cristina                                 | BCFL 21/10/0 SV<br>P 8                           | PRO                           |                                      |              |
| 17983 🖻 🗖                                    | 🗙 🗖 Pedido                                                                      |                                                              | aneta 🖻 🗆 🗶                                      |                               |                                      |              |
| 001                                          |                                                                                 |                                                              | -                                                |                               | <u>ः</u> । ।                         |              |
| 🖥 start 🔰 🙆 😂                                | ) 😏 🕼 📲 💽                                                                       | Empréstimos ALEP                                             | 🖉 Catalogação ALEP                               | EIB ALEPH - Versã             | 🧐 eib - Outlook Express 🛛 PT 🛛 😂 🍓 🔊 | 🧶 🖲 💽 🛄 11:1 |

Figura 30 - Variantes usadas para efectuar uma pesquisa.

**DUPLO CLIC** na obra que se pretende e de imediato tem-se acesso ao processo desse pedido.

#### MODO IMPRESSÃO.

Em segundo lugar é necessário clicar em **PEDIDOS AOS FORNECEDORES** e em seguida em **CHEGADA** / e quando aparecer um quadro com o tipo de material (figura 31) verificar se é L- BOOK (livro) C- BOOK (cópia / artigo de revista) ou L-Serial (revista) e **CONFIRMAR.** 

| 💽 EIB ALEPH - V    | ersão 18.01 Base: FLP        | 50 - Administrativa (FLP50) Ligado    | ao servidor: aleph.letras.up  | .pt:6991 (18.01)              | Operador: MARLENEB     | _ 2 🗙        |
|--------------------|------------------------------|---------------------------------------|-------------------------------|-------------------------------|------------------------|--------------|
| Ficheiro Pedido de | EIB EIB Externo Administra   | ção Opções Serviços Janela Ajuda      |                               |                               |                        |              |
| <u>  m   N</u> M   | 🗃 🚞 🥻 🎒                      | <u> </u>                              |                               |                               |                        |              |
| 💶 Janela Navej     | 187912 O projecto            | educativo da Casa Pia de Lisboa: m    | oralização, trabalho e educad | -ão ( 🗖 🗖 🗙                   |                        |              |
| E- FLP20 - 90      | 1. Informação reque          | erente <u>2. Pedidos aos fornec</u>   | edores 3. Inform.             | bibliográfica                 | latalogar <u>B</u> IB. |              |
| E E EX             | 6                            |                                       |                               |                               | Exemplares             |              |
| E năn AS           | ID requerente: 00040         | 3854 Nome requerente: Marlene Sus     | ana Teixeira Borges           |                               | Aquisições             |              |
| 87 54              | Data abertura: 12/01/        | 09 Data alteração: 12/01/09           | Data fim interesse: 00/00/00  |                               | Empréstimos            |              |
|                    | Cód. Fornec.                 | Info. Pedido   Informação empréstimos | Info. Financeira              | Alterar                       | Triggers               |              |
| E & EM             | UL-FPCE                      | a                                     |                               | Adicionar                     | nhas corrigidas        |              |
|                    |                              | Estado pedido pero                    |                               | Enviar                        |                        |              |
|                    |                              | leitor PRO                            |                               | Resposta                      |                        |              |
|                    |                              | Nº Per Material                       |                               | Chegada                       |                        |              |
|                    |                              | Media per Tipo Material:<br>Método er | Confirmar                     | Cancelar                      |                        |              |
|                    |                              | M L-BOOK                              | L-BOOK                        | Book (loan)                   |                        |              |
|                    |                              | Data er                               | C-BOOK                        | Book (photo)<br>Serial (loan) |                        |              |
|                    |                              | Tipo entrega Carta simples            | C-SERIAL                      | Serial (photo)                | 10                     |              |
|                    |                              |                                       | L-CONFERENCE                  | Conference (loan)             |                        |              |
|                    |                              |                                       | E                             | Conterence (photo)            |                        |              |
|                    |                              |                                       | L-REPORT                      | Report (loan)                 |                        |              |
| <                  |                              | × <u>/</u>                            | L-VIDEO                       | Report (photo)<br>Video       | ~                      |              |
|                    |                              |                                       | L'UNER C                      |                               |                        |              |
|                    |                              |                                       |                               |                               | -                      |              |
|                    |                              |                                       |                               |                               |                        |              |
|                    |                              |                                       |                               |                               |                        |              |
|                    |                              |                                       |                               |                               |                        |              |
| >00                | Carrier and an and an and an |                                       |                               | 0                             |                        |              |
| start              | EIB ALEPH - Versão 1         | Document1 - Microsof                  |                               |                               | PT 🦉 🧐                 | <b>17:01</b> |

Figura 31 - Confirmação tipo material.

Em seguida, tal como se pode verificar na figura nº 32, devem ser preenchidos os seguintes campos:

✓ CÓDIGO DE BARRAS – caso não tenha coloca-se a cota;

✓ **DATA DE DEVOLUÇÃO** – verificar no processo que vem com a obra;

**CUSTO** - verificar no processo que vem com a obra;

✓ **NOTA LEITOR** - (se necessário)

EXEMPLO: Cheque à ordem da Biblioteca Nacional.

Figura 32 - Campos a preencher à chegada de um pedido de uma obra.

#### **RELER** e CONFIRMAR.

Automaticamente é impressa uma folha (**NOTIFICAÇÃO DE CHEGADA** – figura 33) e simultaneamente esta segue via *e-mail* para o leitor. Além desta notificação, faz-se sempre o contacto pessoal (via telefone ou *e-mail*) com o leitor que solicitou o pedido, e para não haver margem de dúvida regista-se sempre a data e a hora em que este é feito.

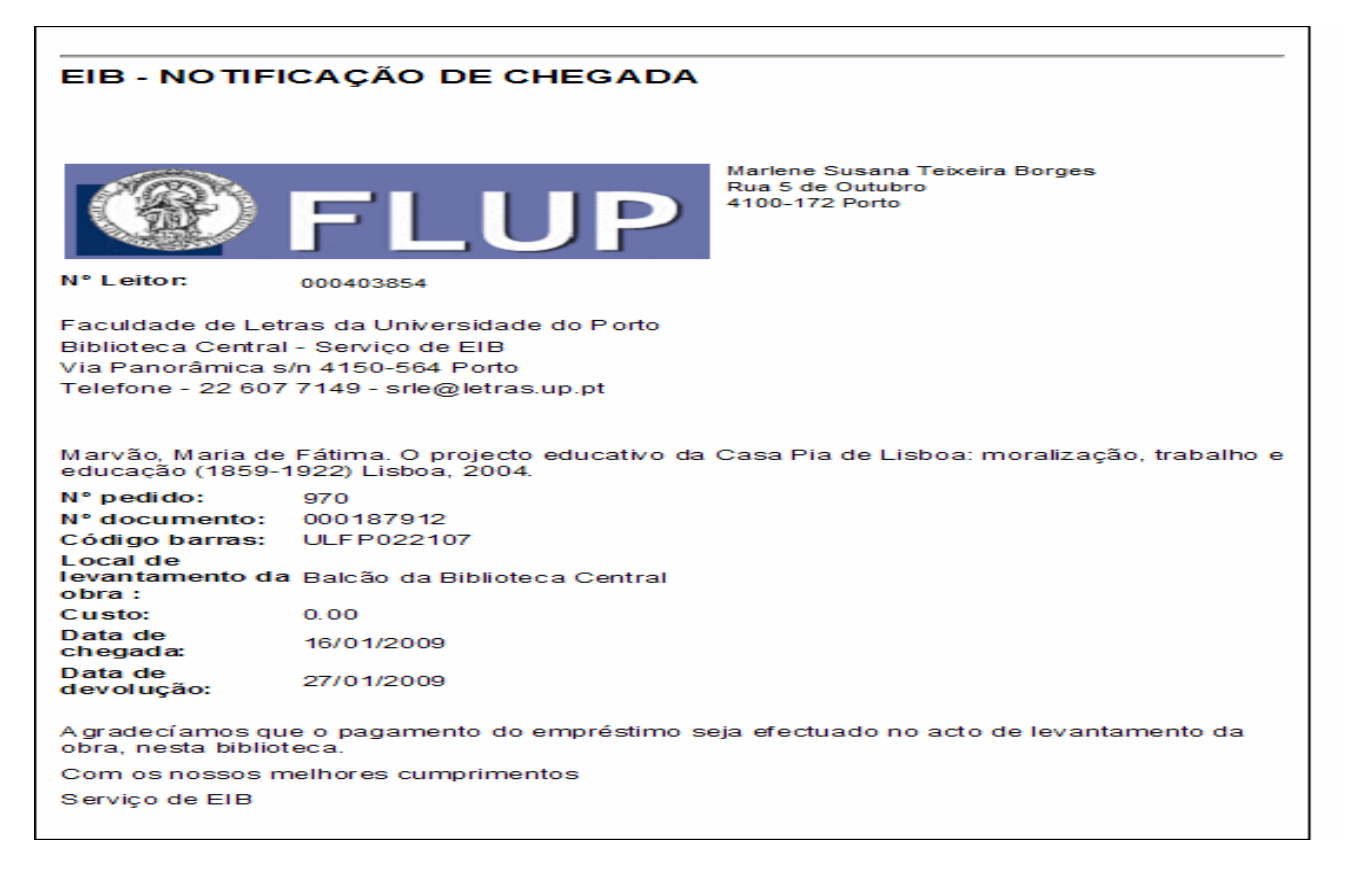

Figura 33- Notificação de Chegada.

O leitor faz o levantamento da obra no balcão de atendimento e aí efectua o respectivo pagamento.

## 2.4 - Devolução da obra a outra instituição

Em primeiro lugar, procede-se à respectiva pesquisa da obra. Para isso, basta clicar no ícone

## **=** LISTA PEDIDOS.

**DUPLO CLIC** na obra que se pretende e de imediato tem-se acesso ao processo desse pedido.

Depois clicar em **PEDIDOS AOS FORNECEDORES** e verificar ESTADO - tem que estar **RL = EMPRESTADO** (figura 34).

| 🖾 EIB ALEPH - Versão 18.01 Base: FLP50           | - Administrativa (FLP50) Ligado ao servidor: aleph.letras.up.pt:6 | 991 (18.01)        | Operador: MARLENEB 📃 🖻 🔀 |
|--------------------------------------------------|-------------------------------------------------------------------|--------------------|--------------------------|
| Ficheiro Pedido de EIB EIB Externo Administração | Opções Serviços Janela Ajuda                                      |                    |                          |
| j 🔟 🗋 M 🥔 🗖 M 😂 🖻                                | <u>y</u>                                                          |                    |                          |
| 💶 Janela Naver 📃 187709 Notas de viae            | em em Itália (1899) de António Carneiro                           |                    |                          |
| E ELP20 - 89 1 Informação requerer               | te 2 Partidos aos formacadores 3 Toform biblion                   |                    | Catalogar BIB.           |
|                                                  |                                                                   | anca               | Exemplares               |
| ID requerente; 00040385                          | 4 Nome requerente: Marlene Susana Teixeira Borges                 |                    | Aquisições               |
| Data abertura: 22/12/08                          | Data alteração: 22/12/08 Data fim interesse: 00/00/00             |                    | Empréstimos              |
| E Cód Forner                                     | Info, Pedido   Informação empréctimos   Info, Financeira          | Alterar            | Iriggers                 |
| E 😂 🛤 🛛 🖉 🖉                                      |                                                                   | Adicionar          | nhas corrigidas          |
|                                                  | Código Entidade UC - BG                                           | Enviar             |                          |
|                                                  | Estado pedido LON                                                 | Resposta           |                          |
|                                                  | Estado pedido Emprestado                                          | Che <u>ga</u> da   |                          |
|                                                  | Media pedido Monografia (Loan)                                    | De <u>v</u> olução |                          |
|                                                  | Método envio<br>Media Correio superficie                          | Ca <u>n</u> celar  |                          |
|                                                  | Data Estado 30/12/2008                                            | Fornecedor         |                          |
|                                                  | Data envio 22/12/2008<br>Hora envio 15:44                         | ⊆arta              |                          |
|                                                  | Tipo entrega Carta simples                                        | Apagar             |                          |
|                                                  |                                                                   | Reler              |                          |
|                                                  |                                                                   |                    |                          |
|                                                  |                                                                   | Log                | Sair                     |
|                                                  |                                                                   | ⊆ancelar           | Ajuda                    |
|                                                  |                                                                   | Ajuda              |                          |
|                                                  |                                                                   |                    |                          |
|                                                  |                                                                   |                    |                          |
|                                                  |                                                                   |                    |                          |
|                                                  |                                                                   |                    |                          |
|                                                  |                                                                   |                    |                          |
| 🛃 Start 💦 💽 EIB ALEPH - Versão 1                 | 😕 Doc1 - i - Microsoft W                                          |                    | PT 🥥 🍓 💟 🛄 17:11         |

Figura 34 - Visualização do estado da obra - RL = EMPRESTADO.

Para a devolução definitiva da obra basta clicar em ALTERAR e na NOTA PARA A ENTIDADE EIB preencher com o que se pretende (figura 35):

Exemple - Junto enviamos o pagamento de 10°C em numerário.

- Junto enviamos o cheque n°----- no valor de 12  $\mathfrak C.$ 

| EIB ALEPH - Versão 18.01 Base: FLP50 - Administrativa (FLP50) Ligado ao servidor: aleph.letras.up.pt:6991 (18.01) Operado                                                                                                    | r: MARLENEB 📃 🗗 🔀    |
|----------------------------------------------------------------------------------------------------|----------------------|
| niciero reculo de La La Antina Anima caga o Opposi Serviços Salveis Ajous<br>m N A a constructivo Anima caga o Opposi Serviços Salveis Ajous                                                                                                    |                      |
| Lanela Navef     I 187709 Notas de viagem em Itália (1899) de António Carneiro     I I 187709 Notas de viagem em Itália (1899) de António Carneiro     I I Informação requerente     2. Pedidos aos fornecedores     3. Inform. bibliográfica     Exemplar                                                                                                    | 216.<br>e            |
| De min AS Data aberturs La celidade EIR 2 Data                                                                                                    |                      |
| Image: Second Second |                      |
|                                                                                                    |                      |
| ◆ 🚺 😽 EIB ALEPH - Versão 1 🕎 Doc1 - I - Microsoft W                                                                                                    | PT 2 2 2 2 2 2 17:13 |

Figura 35 - Visualização do preenchimento de um exemplo de "Nota para a entidade EIB".

# ACTUALIZAR / MODO DE PRÉ – VISUALIZAÇÃO.

Clicar em **DEVOLUÇÃO**.

#### **IMPRIMIR / PRINT / SAIR.**

Este é o protocolo de devolução (figura 36) que acompanha a obra. Esta é devolvida à instituição à qual fizemos o pedido, e dado seguir com o seu respectivo pagamento é enviada por sua vez em correio registado.

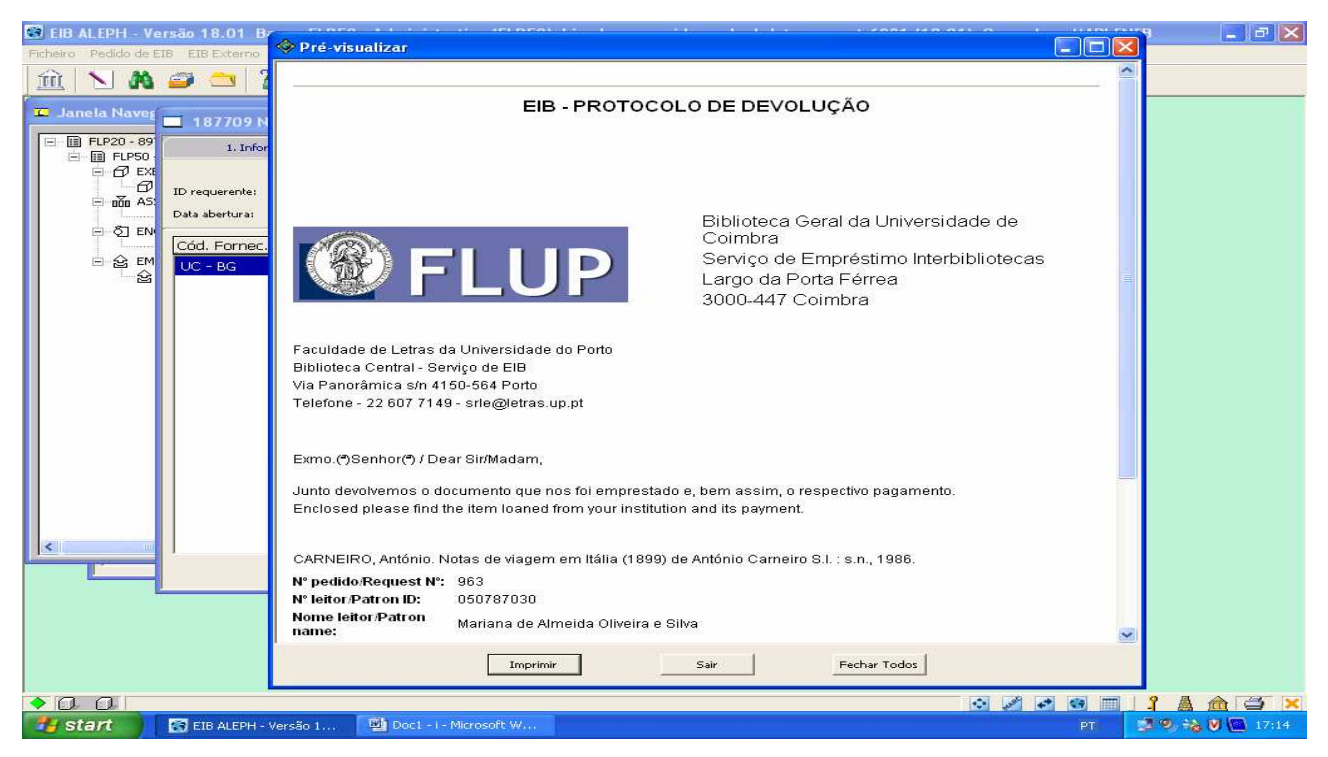

Figura 36 - Protocolo de devolução.

Confirmar estado **RT = DEVOLVIDO** (figura 37).

| EIB ALEPH - Versão 11       Ficheiro Pedido de EIB EIB       IIII       IIII                                                                                                    | 8.01 Base: FLP50 -<br>Externo Administração                                                                 | - Administrativa (FLP50) Ligado ao servidor: aleph.letras.up.pt:6991 (18.01) Operador: MARLENEB                                                                                                    |       |
|----------------------------------------------------------------------------------------------------|----------------------------------------------------------------------------------------------------|----------------------------------------------------------------------------------------------------|-------|
| □ Janela Naver = 18<br>□ □ FLP20 - 99<br>□ □ □ PLP50<br>□ □ □ AS<br>□ □ □ PLP50<br>□ □ □ AS<br>□ □ □ PLP50<br>□ □ □ AS<br>□ □ □ PLP50<br>□ □ □ AS<br>□ □ □ PLP50<br>□ □ □ AS<br>□ □ PLP50<br>□ □ □ PLP50<br>□ □ PLP50<br>□ □ PLP50<br>□ □ PLP50<br>□ □ PLP50<br>□ □ PLP50<br>□ □ PLP50<br>□ □ PLP50<br>□ □ PLP50<br>□ □ PLP50<br>□ □ PLP50<br>□ □ PLP50<br>□ □ PLP50<br>□ □ PLP50<br>□ □ PLP50<br>□ □ PLP50<br>□ □ PLP50<br>□ □ PLP50<br>□ □ PLP50<br>□ DLP50<br>□ PLP50<br>□ PLP50 | 7709 Notas de viage<br>1. Informação requerente<br>uerente: 000403854<br>bertura: 22/12/08<br>Fornec.<br>BG | gem em Itália (1899) de António Carneiro       Image: State of the state of the st |       |
|                                                                                                    | ×.                                                                                                    | Log Sair<br>Sair<br>Ajuda                                                                                                    |       |
| <ul> <li>Start</li> <li>Start</li> </ul>                                                                                                    | ALEPH - Versão 1                                                                                            | ◆ ア ● ■ 2 ▲ 企                                                                                                    | 17:14 |

Figura 37 - Visualização do estado da obra - RT = DEVOLVIDO.

O pedido dá-se assim por concluído, está fechado o processo! Este, dado estar finalizado é arquivado junto dos processos de pedidos concluídos.

#### 2.5 - Anular um pedido

Em primeiro lugar, procede-se à respectiva pesquisa da obra. Para isso, basta clicar no ícone

# 🚞 = LISTA PEDIDOS.

**DUPLO CLIC** na obra que se pretende e de imediato tem-se acesso ao processo desse pedido.

#### MODO PRÉ-VISUALIZAÇÃO

#### 1-PEDIDOS AOS FORNECEDORES;

2- ALTERAR e em NOTA PARA O EIB escrever por exemplo:

EXEMPLO: Obra excluída para empréstimo.

**ACTUALIZAR** (Convém verificar qual a informação dada pela instituição para se anular o pedido e colocar essa mesma nota);

3-CANCELAR (quadradinho que se encontra por baixo de devolução);

#### 4-IMPRIMIR.

Se for o leitor a indicar que não está interessado na obra e tivermos de pedir o cancelamento,

o processo é o mesmo, mas fica no MODO DE IMPRESSÃO e em nota escreve-se: Leitor já não

está interessado no pedido da obra.

Em segundo lugar, MODO DE IMPRESSÃO / Informação requerente – CARTA – 8 Cancelamento Pedido – NOTA

EXEMPLO: Obra excluída para empréstime.

**IMPRIMIR.** (Esta carta é aquela que segue para o leitor para o informar que não foi possível o pedido).

#### 2.5.1 - Anular o pedido e fazer o mesmo a um fornecedor diferente

Seleccionar PEDIDOS AOS FORNECEDORES – MODO DE IMPRESSÃO –
ADICIONAR e preencher os seguintes campos:
CÓDIGO DA ENTIDADE EIB;
TIPO DE ENTREGA. Assume automaticamente LE;
MÉDIA ENVIADO. Tem de ser sempre S – Correio superfície;
MATERIAL. L-Book (livro) ; L-Serial (periódicos);
COTA;
Método de envio – *E-MAIL*;
NOTA PARA A ENTIDADE EIB.

Exemple: Podomes pagar om Ifla Vouchor.

URGENTE.

#### **RELER /ACTUALIZAR e ENVIAR.**

# Conclusão

O difícil não é criar um leitor ou um fornecedor, ou por sua vez fazer um envio, ou criar um novo pedido de empréstimo. O que levanta dificuldades são porém as excepções com as quais nos deparamos pois cada caso é único.

Os problemas que mais se acentuam são de facto os pagamentos em atraso e os cumprimentos dos prazos. O pagamento em relação aos envios é aquele que mais difícil se torna colmatar, pois temos de insistir com a entidade em relação ao referido pagamento, pois a nossa entidade referente aos pedidos juntamente com a devolução da obra faz sempre o respectivo pagamento.

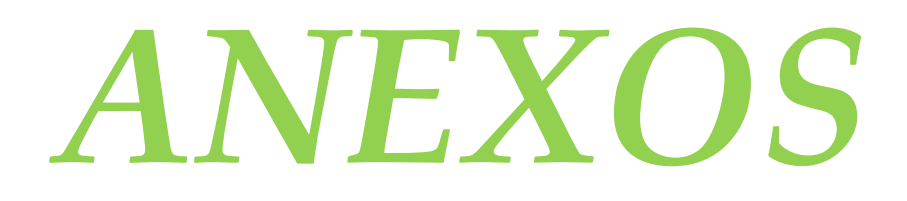

# Anexo 1

| Autorizaç                 | ão do Autor - Empréstimo Interbiblistecas |
|---------------------------|-------------------------------------------|
| Nome:                     |                                           |
| Morada:                   |                                           |
| Telefore:                 | 54x                                       |
| Título:                   |                                           |
| Dissertação de            | s                                         |
| Ars:                      |                                           |
| Instituição re            | quisitante                                |
| Autorizado:<br>Contactos: | Sim Não 🗌                                 |
|                           |                                           |
|                           |                                           |
| Riffint                   | era Central la Facultate de Letras la     |
| ALANDAR AND A             | 11 - increase la fa fa fa the             |

# Anexo 2

| N <sup>o.</sup> Leitor:<br>Localidade:<br>Telemóvel:<br>bibliotecas o seguinte documento<br>la requisição, s. f. f.):<br>a □; Artigo/Capítulo □ (assinalar con |
|----------------------------------------------------------------------------------------------------|
| N <sup>o.</sup> Leitor:<br>Localidade:<br>Telemóvel:<br>bibliotecas o seguinte documento<br>la requisição, s. f. f.):<br>a □; Artigo/Capítulo □ (assinalar con |
| Localidade:<br>Telemóvel:<br>bibliotecas o seguinte documento<br>la requisição, s. f. f.):<br>a []; Artigo/Capitulo [] (assinalar con                          |
| Localidade:<br>Telemóvel:<br>bibliotecas o seguinte documento<br>la requisição, s. f. f.):<br>a []; Artigo/Capítulo [] (assinalar con                          |
| Telemóvel:<br><b>bibliotecas</b> o seguinte documento<br>la requisição, s. f. f.):<br>a; Artigo/Capítulo (assinalar con                                        |
| <b>bibliotecas</b> o seguinte documento<br>la requisição, s. f. f.):<br>a —; Artigo/Capítulo — (assinalar con                                                  |
| r <b>bibliotecas</b> o seguinte documento<br>la requisição, s. f. f.):<br>a —; Artigo/Capítulo — (assinalar con                                                |
| a 🔲; Artigo/Capitulo 🔲 (assinalar con                                                                                                    |
|                                                                                                    |
|                                                                                                    |
|                                                                                                    |
|                                                                                                    |
|                                                                                                    |
|                                                                                                    |
|                                                                                                    |
|                                                                                                    |
|                                                                                                    |
|                                                                                                    |
|                                                                                                    |
|                                                                                                    |
|                                                                                                    |

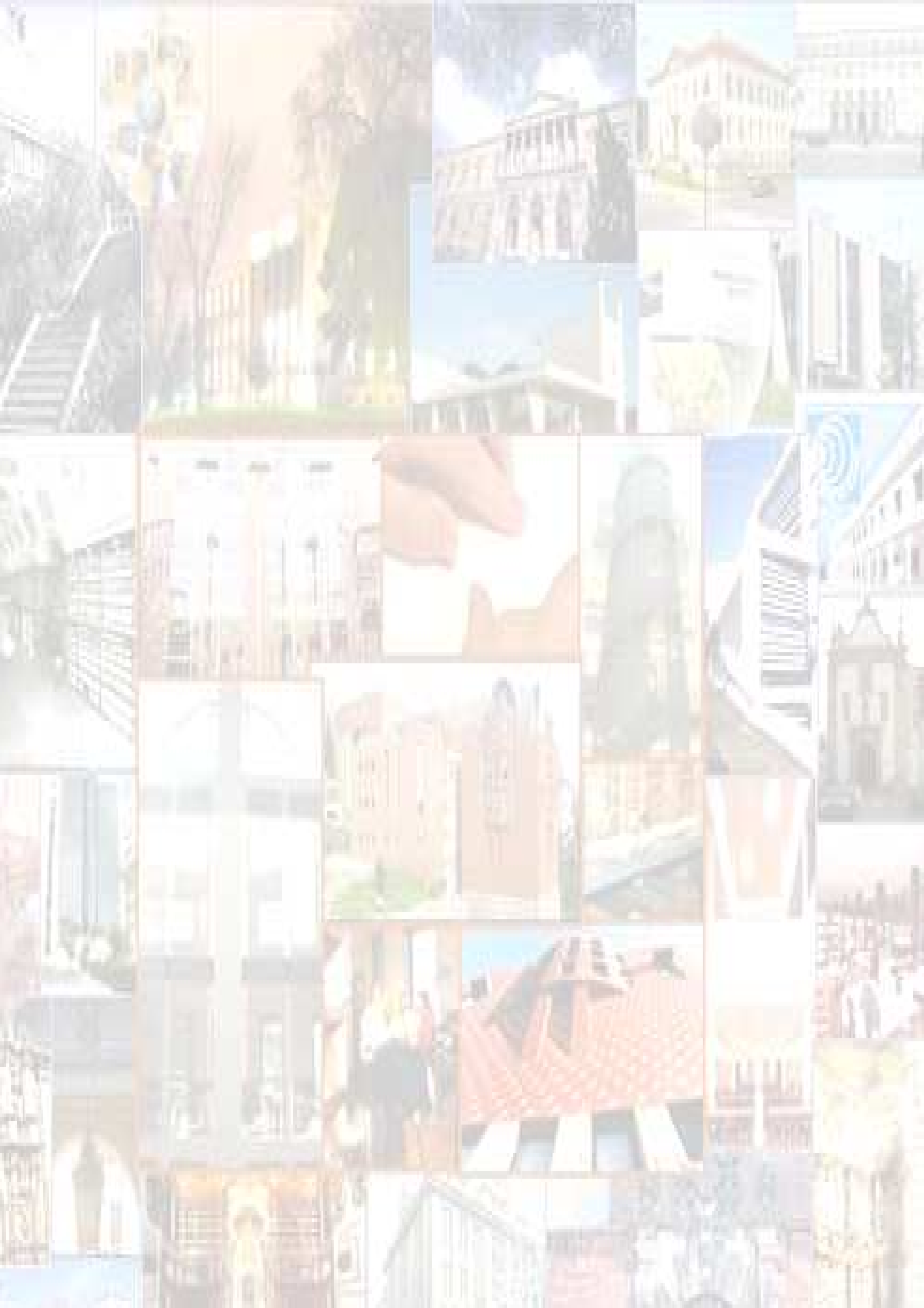